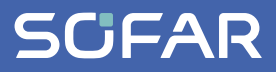

# INSTRUKCJA OBSŁUGI SOFAR 100...125KTLX-G4

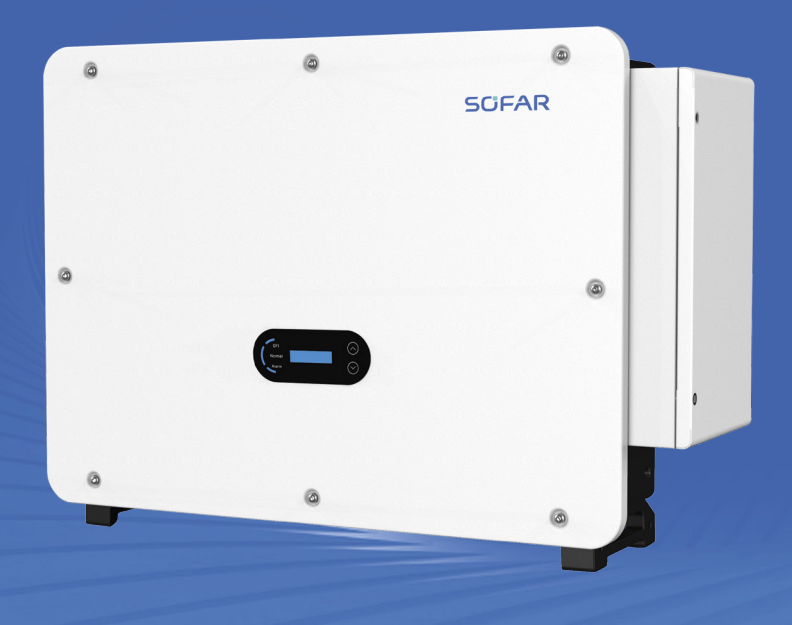

Shenzhen SOFARSOLAR Co., Ltd.

#### Shenzhen SOFARSOLAR Co., Ltd.

11/F, Gaoxinqi Technology Building, District 67, XingDong Community, XinAn Street, Bao'An District, Shenzhen, Chiny

SOFARSOLAR GmbH Krämerstrasse 20 72764 Reutlingen Niemcy

Adres e-mail: service.uk@sofarsolar.com Strona internetowa: www.sofarsolar.com

Numer dokumentu Wydanie 01 | 05.2023 Polski

## Spis treści

| 1    | Informacje o niniejszej instrukcji         | 3 |
|------|--------------------------------------------|---|
| 1.1  | Deklaracja praw autorskich                 | 6 |
| 1.2  | Prezentacja ostrzeżeń                      | 7 |
| 1.3  | Prezentacja instrukcji postępowania        | 8 |
| 1.4  | Uwaga                                      | 8 |
| 2    | Ogólne informacje dotyczące bezpieczeństwa | 9 |
| 2.1  | Przeznaczenie 10                           | 0 |
| 2.2  | Odbiorcy                                   | 0 |
| 2.3  | Kwalifikacje personelu 10                  | 0 |
| 2.4  | Wymagania związane z instalacją 1          | 1 |
| 2.5  | Wymagania związane z transportem 1         | 1 |
| 2.6  | Oznaczenia na urządzeniu                   | 2 |
| 2.7  | Podłączenie elektryczne                    | 2 |
| 2.8  | Obsługa 12                                 | 2 |
| 2.9  | Serwis i konserwacja 13                    | 3 |
| 2.10 | Gwarancja                                  | 3 |
| 3    | Informacje o produkcie                     | 4 |
| 3.1  | Informacje ogólne                          | 4 |
| 3.2  | Wymiary                                    | 4 |
| 3.3  | Symbole i znaki na falowniku               | 5 |
| 3.4  | Rodzaje sieci elektroenergetycznej 10      | 6 |
| 3.5  | Cechy funkcjonalne 10                      | 6 |
| 3.6  | Schemat blokowy układu elektrycznego 18    | 8 |
| 3.7  | Odzyskiwanie PID 18                        | 8 |

| 4   | Montaż                                                 |
|-----|--------------------------------------------------------|
| 4.1 | Przed montażem 21                                      |
| 4.2 | Narzędzia do montażu 24                                |
| 4.3 | Wybór miejsca montażu 25                               |
| 4.4 | Montaż falownika                                       |
| 5   | Podłączenia elektryczne                                |
| 5.1 | Kolejność podłączania                                  |
| 5.2 | Złącze zaciskowe                                       |
| 5.3 | Podłączanie przewodu uziemiającego PE                  |
| 5.4 | Podłączenie strony sieciowej falownika (wyjście AC) 34 |
| 5.5 | Podłączenie strony PV falownika (wejście DC)           |
| 6   | Połączenie komunikacyjne                               |
| 6.1 | Gniazdo USB                                            |
| 6.2 | Gniazdo COM                                            |
| 7   | Pierwsze uruchomienie                                  |
| 7.1 | Uruchamianie falownika                                 |
| 7.2 | Ustawienia wstępne                                     |
| 7.3 | Ustawienia aplikacji SOFAR na smartfon                 |
| 8   | Obsługa                                                |
| 8.1 | Panel sterowania i wyświetlacz 53                      |
| 8.2 | Ekran standardowy                                      |
| 8.3 | Wyświetlanie statusu                                   |
| 8.4 | Struktura menu                                         |
| 8.5 | Aktualizacja oprogramowania 59                         |
| 9   | Rozwiązywanie problemów60                              |
| 9.1 | Alarm zwarcia doziemnego 60                            |
| 9.2 | Event list (Lista zdarzeń) 61                          |

| 10                 | Konserwacja                                                   |
|--------------------|---------------------------------------------------------------|
| 10.1               | Czyszczenie falownika                                         |
| 10.2               | Czyszczenie radiatora                                         |
| 10.3               | Konserwacja wentylatora i wymiana wentylatora                 |
| 11<br>11.1<br>11.2 | Dane techniczne.75Krzywe sprawności78Krzywe charakterystyk.79 |
| 12                 | Deklaracja zgodności                                          |

## 1 Informacje o niniejszej instrukcji

Niniejsza instrukcja montażu i obsługi (w dalszej części zwana instrukcją) opisuje montaż, sposób wykonania połączeń elektrycznych, pierwsze uruchomienie, konserwację i procedury usuwania usterek następujących produktów:

SOFAR 100KTLX-G4, SOFAR 110KTLX-G4, SOFAR 125KTLX-G4, SOFAR 125KTLX-G4-A.

- Przed użyciem uważnie przeczytaj niniejszą instrukcję i zachowaj ją na przyszłość!
- Niniejszą instrukcję należy traktować jako integralną część urządzenia.
- Instrukcję należy przechowywać w pobliżu urządzenia, także w przypadku przekazania go innemu użytkownikowi lub przeniesienia w inne miejsce.

Niniejsza instrukcja zawiera ważne informacje dotyczące bezpieczeństwa, których należy przestrzegać podczas montażu, obsługi i konserwacji urządzenia.

 Należy przeczytać i przestrzegać wszystkich informacji dotyczących bezpieczeństwa.

Zakupione produkty, usługi lub funkcje podlegają warunkom umów handlowych zawartych z firmą. Wszystkie lub niektóre produkty i usługi opisane w niniejszym dokumencie mogą nie wchodzić w zakres zakupu. O ile nie określają tego dodatkowe warunki w umowie, firma nie wydaje żadnych oświadczeń ani gwarancji dotyczących zawartości niniejszego dokumentu.

## 1.1 Deklaracja praw autorskich

Prawa autorskie do niniejszej instrukcji należą do SOFARSOLAR. Nie wolno jej kopiować – ani częściowo, ani w całości – firmom lub osobom (dotyczy również oprogramowania itp.) i nie wolno powielać ani rozpowszechniać jej w jakiejkolwiek formie lub za pomocą jakichkolwiek środków.

SOFARSOLAR zastrzega sobie prawo do ostatecznej interpretacji. Niniejsza instrukcja może zostać zmieniona na podstawie informacji zwrotnych od użytkowników lub klientów.

Najnowszą wersję można znaleźć na naszej stronie internetowej: http://www.sofarsolar. eu.

## 1.2 Prezentacja ostrzeżeń

Niniejsza instrukcja zawiera informacje dotyczące bezpiecznej obsługi i wykorzystuje symbole w celu zapewnienia bezpieczeństwa osób i mienia oraz sprawnej pracy falownika.

 Należy dokładnie zapoznać się z poniższymi objaśnieniami symboli, aby uniknąć obrażeń ciała lub uszkodzenia mienia.

#### Symbol ostrzegawczy

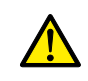

Symbol bezpieczeństwa ogólnego ostrzega o zagrożeniu poważnymi obrażeniami w przypadku użycia ze słowami ostrzegawczymi PRZESTROGA, OSTRZEŻENIE i NIEBEZPIECZEŃSTWO.

#### Słowa ostrzegawcze

| UWAGA             | Wskazuje na niebezpieczeństwo powodujące uszkodze-<br>nie lub zniszczenie falownika.                                            |
|-------------------|----------------------------------------------------------------------------------------------------|
| PRZESTROGA        | Wskazuje na niebezpieczną sytuację, która – jeśli nie<br>uda się jej uniknąć – może spowodować drobne lub<br>średnie obrażenia. |
| OSTRZEŻENIE       | Wskazuje na niebezpieczną sytuację, która – jeśli nie<br>uda się jej uniknąć – może spowodować śmierć lub<br>poważne obrażenia. |
| NIEBEZPIECZEŃSTWO | Wskazuje na niebezpieczną sytuację, która – jeśli nie<br>uda się jej uniknąć – spowoduje śmierć lub poważne<br>obrażenia.       |

#### Ostrzeżenia dotyczące rozdziału

Ostrzeżenia dotyczące rozdziału dotyczą całego rozdziału i są skonstruowane następująco:

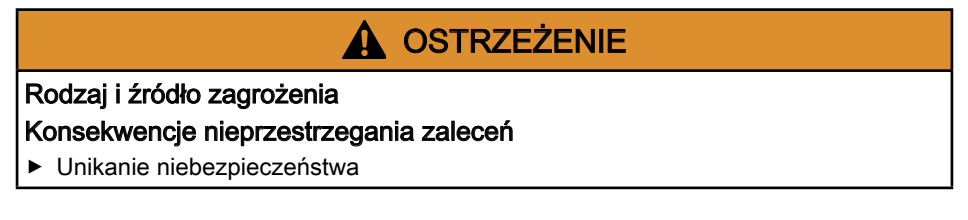

#### Ostrzeżenia wstawione

Ostrzeżenia wstawione są częścią sekwencji działań i umieszczone są bezpośrednio przed opisem niebezpiecznego kroku.

**OSTRZEŻENIE** Kombinacja rodzaju/źródła zagrożenia, konsekwencji nieprzestrzegania oraz sposobu unikania zagrożenia.

## 1.3 Prezentacja instrukcji postępowania

Tabela poniżej pokazuje kolejność kroków postępowania

| Symbol         | Funkcja                                                                            |
|----------------|------------------------------------------------------------------------------------|
| 1              | Opisuje wymagane działanie                                                         |
| 1.<br>2.<br>3. | Przedstawia kolejność kroków postępowania, które należy wykonać jeden po<br>drugim |
|                | Przedstawia pojedynczy krok działania                                              |
| 4              | Opisuje wynik działania                                                            |

## 1.4 Uwaga

Uwagi przedstawione są na szarym pasku.

Zawiera wskazówki niezbędne do optymalnego działania produktu.

## 2 Ogólne informacje dotyczące bezpieczeństwa

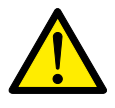

Niniejszy rozdział zawiera szczegółowe informacje dotyczące bezpieczeństwa przy montażu i obsłudze urządzenia.

Jeśli po przeczytaniu poniższych informacji masz jakiekolwiek pytania lub problemy, prosimy o kontakt z SOFARSOLAR.

Przeczytaj i upewnij się, że rozumiesz informacje zawarte w niniejszej instrukcji oraz zapoznaj się z odpowiednimi symbolami bezpieczeństwa w niniejszym rozdziale przed rozpoczęciem montażu urządzenia i usuwania wszelkich usterek.

Przed podłączeniem do sieci energetycznej należy uzyskać oficjalne zezwolenie lokalnego operatora sieci energetycznej zgodnie z odpowiednimi wymogami krajowymi i regionalnymi. Ponadto obsługą mogą zajmować się wyłącznie wykwalifikowani elektrycy.

Jeśli konieczna jest konserwacja lub naprawa, skontaktuj się z najbliższym autoryzowanym centrum serwisowym.

- Skontaktuj się ze sprzedawcą, aby uzyskać informacje o najbliższym autoryzowanym centrum serwisowym.
- NIE wykonuj samodzielnie napraw urządzenia może to prowadzić do odniesienia obrażeń lub uszkodzenia mienia.
- Przed montażem urządzenia lub przeprowadzeniem na nim konserwacji należy otworzyć przełącznik DC w celu przerwania napięcia DC generatora fotowoltaicznego. Napięcie DC można również wyłączyć, otwierając przełącznik DC w skrzynce przyłączeniowej układu paneli. Niewykonanie tych czynności może skończyć się odniesieniem poważnych obrażeń.

### 2.1 Przeznaczenie

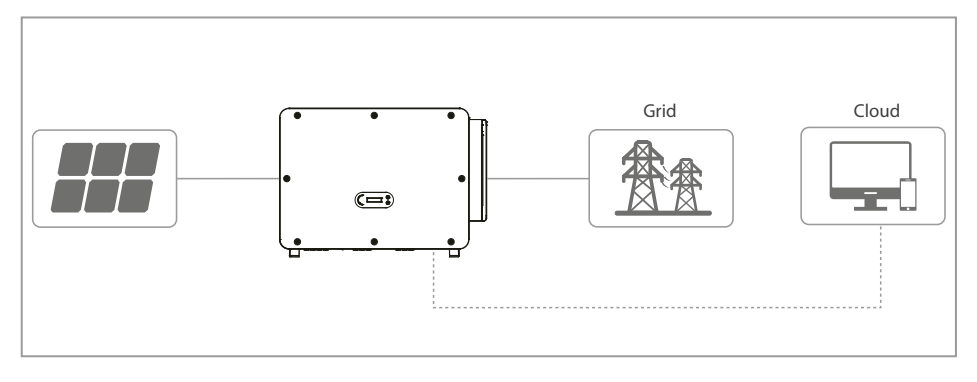

Falownik SOFAR 100...125KTLX-G4 to falownik fotowoltaiczny sprzężony z siecią, wyposażony w wiele regulatorów MPPT, który przekształca prąd stały generowany przez systemy fotowoltaiczne na trójfazowy prąd przemienny i dostarcza go do publicznej sieci energetycznej. Wyłącznik AC i przełącznik DC pełnią rolę urządzenia odłączającego i muszą być łatwo dostępne.

SOFAR 100...125KTLX-G4 falowniki mogą być używane tylko z modułami fotowoltaicznymi, które nie wymagają uziemienia jednego z biegunów. Podczas normalnej pracy prąd roboczy nie może przekraczać wartości granicznych określonych w danych technicznych. Do wejścia PV falownika można podłączać tylko moduły fotowoltaiczne (nie wolno podłączać akumulatorów ani innych źródeł zasilania). Montaż falownika oraz wyposażenia pomocniczego powinien zostać wykonany przez wykwalifikowanego technika, który jest upoważniony do wykonywania takich prac.

## 2.2 Odbiorcy

Niniejsza instrukcja przeznaczona jest dla wykwalifikowanych elektryków odpowiedzialnych za montaż i pierwsze uruchomienie falownika w instalacji PV oraz operatorów instalacji PV.

## 2.3 Kwalifikacje personelu

Personel odpowiedzialny za obsługę i konserwację urządzenia musi posiadać kwalifikacje, kompetencje i doświadczenie wymagane do wykonywania opisanych zadań, a jednocześnie być w stanie w pełni zrozumieć wszystkie informacje zawarte w instrukcji. Ze względów bezpieczeństwa montażem falownika może zajmować się wyłącznie wykwalifikowany elektryk. Wymagania dotyczące wykwalifikowanych elektryków:

- personel, który przeszedł szkolenie z zakresu bezpieczeństwa pracy oraz montażu i pierwszego uruchomienia instalacji elektrycznych;
- personel, który jest zaznajomiony z lokalnymi przepisami, normami i regulacjami operatora sieci.

SOFARSOLAR nie ponosi odpowiedzialności za zniszczenie mienia ani jakiekolwiek obrażenia ciała spowodowane niewłaściwym użytkowaniem.

## 2.4 Wymagania związane z instalacją

- Falownik należy zamontować zgodnie z informacjami zawartymi w następnym rozdziale.
- Zamontuj falownik na odpowiednim obiekcie o wystarczającej nośności (np. ściany, ramy PV itp.) i upewnij się, że falownik jest ustawiony w pozycji pionowej.
- Wybierz odpowiednie miejsce do montażu falownika.
- Upewnij się, że jest wystarczająco dużo miejsca na wyjście awaryjne, które jest odpowiednie do konserwacji.
- Należy zapewnić odpowiednią wentylację, aby umożliwić cyrkulację powietrza do chłodzenia falownika.
- Montaż falownika sieciowego SOFAR 100...125KTLX-G4 musi spełniać wymagania prawne, przepisy, kodeksy oraz normy mające zastosowanie w danej jurysdykcji.
- Przed podłączeniem produktu do sieci energetycznej należy skontaktować się z lokalną firmą energetyczną w celu uzyskania odpowiednich zezwoleń.

## 2.5 Wymagania związane z transportem

Fabryczne opakowanie zostało specjalnie zaprojektowane, aby zapobiec uszkodzeniom podczas transportu, tj. gwałtownym wstrząsom, wilgoci i wibracjom. Nie wolno jednak montować urządzenia, jeśli jest widocznie uszkodzone. W takim przypadku należy natychmiast powiadomić odpowiedzialną firmę transportową.

Maksymalna liczba warstw podczas składowania w stosie nie powinna przekraczać 4.

Jeśli falownik był przechowywany przez ponad na pół roku, przed rozpoczęciem użytkowania z konieczności on zostać w pełni sprawdzony i przetestowany przez wykwalifikowany personel serwisowy lub techniczny. Warunki przechowywania przedstawiono Dane techniczne na stronie 75.

## 2.6 Oznaczenia na urządzeniu

Etykiety NIE mogą być zasłonięte przedmiotami i ciałami obcymi (szmatami, pudłami, urządzeniami itp.). Należy je regularnie czyścić i zapewnić ich stałą widoczność. Patrz rozdział Informacje o produkcie na stronie 14.

## 2.7 Podłączenie elektryczne

- Podczas pracy przy falowniku solarnym należy przestrzegać wszystkich obowiązujących przepisów elektrycznych.
- Przed wykonaniem podłączenia elektrycznego przykryj moduły fotowoltaiczne nieprzezroczystym materiałem lub odłącz generator fotowoltaiczny od falownika. Promieniowanie słoneczne spowoduje wygenerowanie niebezpiecznego napięcia przez generator fotowoltaiczny!
- Wszystkie instalacje i połączenia elektryczne mogą być wykonywane wyłącznie przez przeszkolonych elektryków!
- Zezwolenie na zasilanie z sieci. Przed podłączeniem falownika do publicznej sieci energetycznej należy uzyskać zezwolenie lokalnego operatora sieci energetycznej.

## 2.8 Obsługa

- Kontakt z siecią elektryczną lub zaciskami urządzenia może spowodować porażenie prądem lub pożar!
- Nie dotykaj zacisku ani przewodu podłączonego do sieci elektrycznej. Należy przestrzegać wszystkich instrukcji i dokumentów bezpieczeństwa, które odnoszą się do podłączenia do sieci.
- Podczas pracy falownika kilka elementów wewnętrznych bardzo się nagrzewa. Należy zawsze nosić rękawice ochronne! Należy uniemożliwić dzieciom dostęp do urządzenia.
- Generator fotowoltaiczny musi być uziemiony zgodnie z wymaganiami lokalnego operatora sieci energetycznej!
- Ze względu na bezpieczeństwo osobiste zalecamy niezawodne uziemienie wszystkich ram modułów fotowoltaicznych i falowników instalacji fotowoltaicznej.
- Upewnij się, że napięcie wejściowe nie przekracza maksymalnego dopuszczalnego napięcia. Przepięcie może spowodować długotrwałe uszkodzenie falownika, a także inne uszkodzenia, które nie są objęte gwarancją!

### 2.9 Serwis i konserwacja

- Przed przystąpieniem do jakichkolwiek prac naprawczych należy najpierw wyłączyć wyłącznik automatyczny AC pomiędzy falownikiem a siecią energetyczną, a następnie wyłączyć przełącznik DC.
- Po wyłączeniu wyłącznika automatycznego AC i przełącznika DC należy odczekać co najmniej 5 minut przed rozpoczęciem jakichkolwiek prac konserwacyjnych lub naprawczych.
- Po usunięciu wszelkich usterek falownik powinien być ponownie w pełni sprawny. W przypadku konieczności naprawy należy skontaktować się z lokalnym autoryzowanym centrum serwisowym.
- NIE wolno otwierać wewnętrznych elementów falownika bez odpowiedniego zezwolenia. Firma Shenzhen SOFARSOLAR Co., Ltd. nie ponosi odpowiedzialności za jakiekolwiek powstałe straty lub uszkodzenia.

## 2.10 Gwarancja

> Nie otwieraj falownika ani nie usuwaj żadnych etykiet.

W przeciwnym razie firma SOFARSOLAR nie przyjmie roszczeń gwarancyjnych.

## **3** Informacje o produkcie

## 3.1 Informacje ogólne

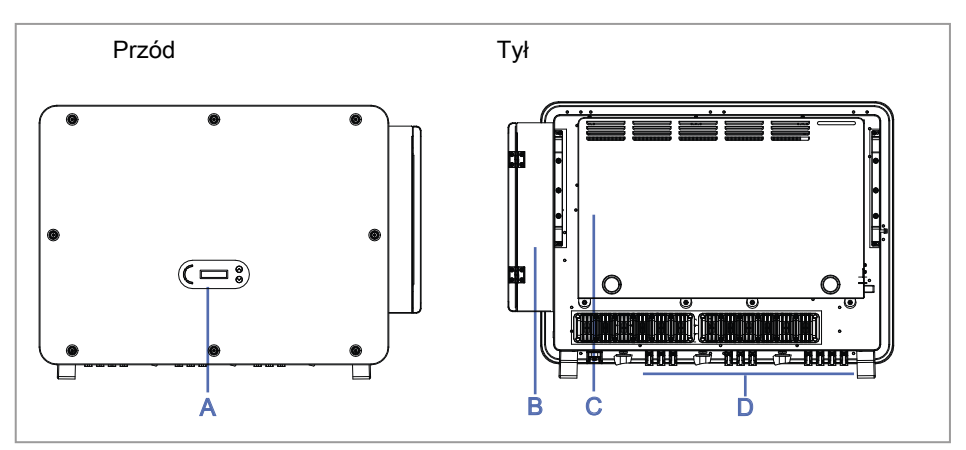

| Α | Panel sterowania i wyświetlacz  |
|---|---------------------------------|
| В | Skrzynka przyłączeniowa AC      |
| С | Skrzynka wentylatora chłodzenia |
| D | Płyta przyłaczeniowa DC         |

## 3.2 Wymiary

SOFAR 100...125KTLX-G4

Dł. × szer. × wys. = 970 × 695 × 325 mm

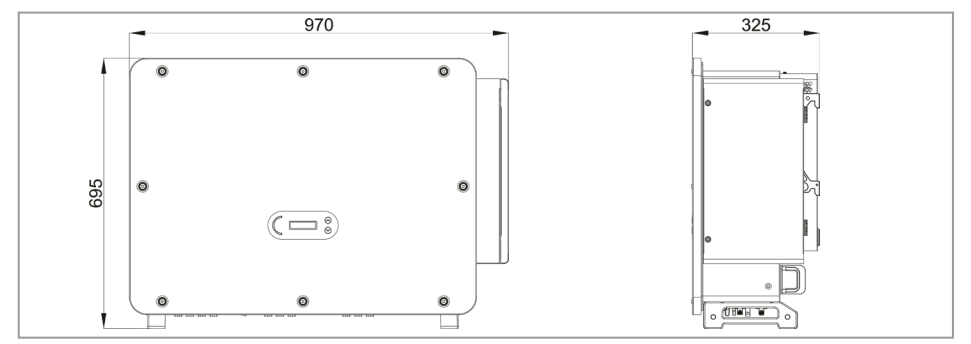

## 3.3 Symbole i znaki na falowniku

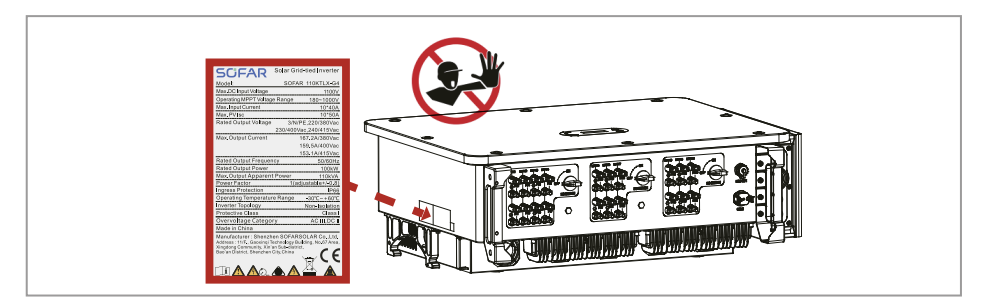

Na falowniku można znaleźć kilka symboli dotyczących bezpieczeństwa. Przed rozpoczęciem montażu przeczytaj i upewnij się, że rozumiesz opisy symboli.

| Symbol    | Opis                                                                                                    |
|-----------|----------------------------------------------------------------------------------------------------|
|           | W falowniku obecne jest napięcie szczątkowe! Przed otwarciem falow-<br>nika należy odczekać pięć minut, aby upewnić się, że kondensator<br>został całkowicie rozładowany. |
| 4         | Ostrzeżenie! Niebezpieczeństwo porażenia prądem                                                                                                    |
| <u> </u>  | Ostrzeżenie! Gorąca powierzchnia                                                                                                    |
| CE        | Produkt zgodny z wytycznymi UE                                                                                                    |
|           | Punkt podłączenia do uziemienia                                                                                                    |
| i         | Przeczytaj instrukcję przed montażem falownika                                                                                                    |
| IP        | Stopień ochrony urządzenia zgodny z EN 60529                                                                                                    |
| +-        | Bieguny dodatnie i ujemne napięcia wejściowego DC                                                                                                    |
| <u>††</u> | Falownik należy zawsze transportować i przechowywać ze strzałkami skierowanymi do góry                                                                                    |

| Symbol | Opis                                                                                                    |
|--------|----------------------------------------------------------------------------------------------------|
|        | Zakres temperatur, w których może pracować falownik                                                             |
|        | RCM (australijski znak zgodności z przepisami)<br>Produkt spełnia wymagania obowiązujących norm australijskich. |

## 3.4 Rodzaje sieci elektroenergetycznej

SOFAR 100...125KTLX-G4 są kompatybilne z następującymi rodzajami sieci:

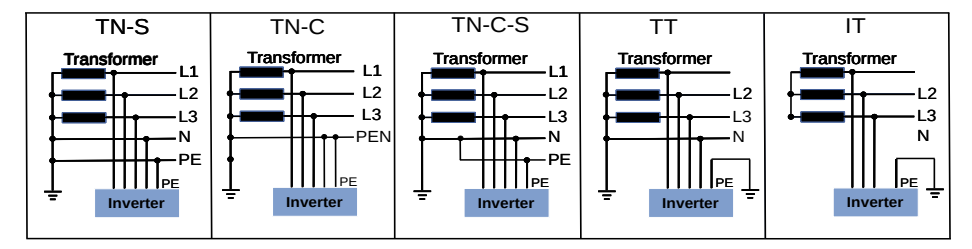

## 3.5 Cechy funkcjonalne

Wyjściowy prąd stały generowany przez generator fotowoltaiczny jest filtrowany przez płytę wejściową, zanim dotrze do płyty zasilania. Płyta wejściowa pełni również funkcje wykrywania impedancji izolacji oraz pomiaru prądu i napięcia DC. Prąd DC jest przekształcany w prąd AC przez płytę zasilania. Prąd AC jest filtrowany przez płytę wyjściową i podawany do sieci energetycznej. Płyta wyjściowa pełni również funkcje pomiaru napięcia i prądu sieci, zabezpieczenia ziemnozwarciowego i przekaźnika rozłączającego. Płytka sterująca dostarcza energię pomocniczą, kontroluje stan pracy falownika i wyświetla status pracy na tablicy wyświetlacza. Kod błędu pojawi się na wyświetlaczu, jeśli falownik znajdzie się w nietypowym stanie roboczym. W takich sytuacjach płytka sterująca może wyzwalać przekaźnik w celu ochrony elementów wewnętrznych.

### Funkcje

- A. Wejścia cyfrowe (DRM) Zewnętrzne sterowanie pozwala na zdalne włączenie i wyłączenie falownika lub jego sterowanie z sieci elektroenergetycznej.
- B. Wprowadzanie mocy biernej do sieci Falownik jest w stanie generować moc bierną, a także może dostarczać ją do sieci. Ustawienie współczynnika mocy (cos phi) można kontrolować za pomocą interfejsu szeregowego RS485.
- C. Ograniczenie mocy czynnej podawanej do sieci Falownik może ograniczyć moc czynną dostarczaną do sieci do określonej wartości (jako procent mocy znamionowej).
- D. Redukcja mocy przy nadczęstotliwości w sieci Jeśli częstotliwość sieci jest wyższa niż wartość graniczna, falownik zmniejszy moc wyjściową. Jest to konieczne, aby zapewnić stabilność sieci.
- E. Przesyłanie danych Falownik (lub grupa falowników) może być monitorowany zdalnie za pośrednictwem magistrali komunikacyjnej RS485 lub WiFi/GPRS.
- F. Aktualizacja oprogramowania Urządzenie obsługuje lokalne aktualizacje przez pamięć USB oraz zdalne aktualizacje przez WiFi/GPRS.
- G. Odzyskiwanie PID Efekt PID modułów fotowoltaicznych może być odzyskiwany w nocy przez zastosowanie ujemnego napięcia DC do układu paneli.
- H. Funkcja wykrywania łuków elektrycznych w obwodach prądu stałego (AFCI Arc Fault Circuit Interruptor)

Falownik wykrywa łuki elektryczne po stronie generatora fotowoltaicznego i wyłącza się w celu zabezpieczenia systemu.

- Skanowanie krzywej IV Na żądanie krzywa IV dla każdego MPPT może zostać zmierzona i wykorzystana w portalu monitorowania do analizy potencjalnych problemów w układzie paneli fotowoltaicznych.
- J. Zintegrowany przekaźnik sieci energetycznej Przekaźnikiem może sterować centralne urządzenie zabezpieczające sieci energetycznej w celu odłączenia falownika w ciągu 100 ms.

## 3.6 Schemat blokowy układu elektrycznego

SOFAR 100...125KTLX-G4 posiada 20 łańcuchów wejściowych DC. 10 regulatorów MPPT, które przekształcają prąd stały generowany przez układ paneli fotowoltaicznych na zgodny z wymaganiami sieci trójfazowy prąd przemienny i dostarczają go do sieci energetycznej. Zarówno po stronie DC, jak i AC znajduje się urządzenie zabezpieczające przed przepięciami (SPD Typ II).

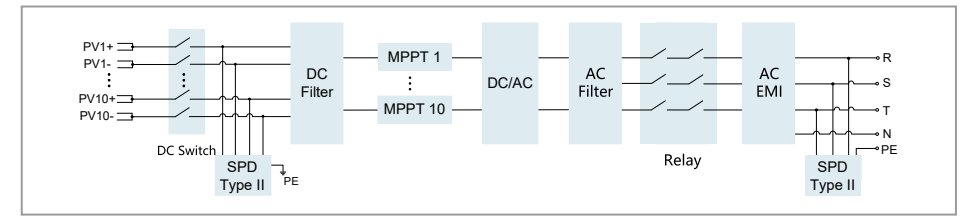

## 3.7 Odzyskiwanie PID

Kiedy falownik pracuje, moduł funkcji PID zwiększa potencjał między biegunem ujemnym układu paneli fotowoltaicznych a masą do wartości dodatniej, celem wytłumienia efektu PID.

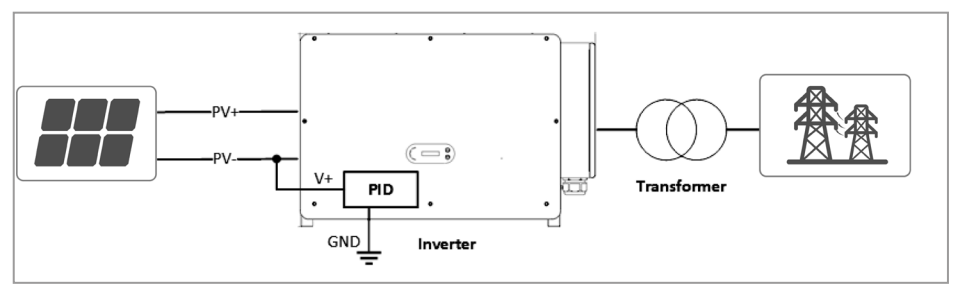

#### SCIFAR

- Przed włączeniem funkcji odzyskiwania PID należy upewnić się, że biegunowość napięcia masy modułu fotowoltaicznego spełnia wymagania. W przypadku wątpliwości należy skontaktować się z producentem modułu fotowoltaicznego lub zapoznać się z odpowiednią instrukcją obsługi.
- Jeśli schemat napięciowy funkcji zabezpieczenia/odzyskiwania PID nie spełnia wymagań odpowiedniego modułu PV, funkcja PID nie będzie działać prawidłowo lub może nawet uszkodzić moduł PV.
- Przed włączeniem funkcji odwrotnego PID należy upewnić się, że w systemie IT został zastosowany falownik.
- Jeśli falownik nie pracuje, moduł PID zastosuje napięcie zwrotne do modułu fotowoltaicznego w celu regeneracji zdegradowanego modułu.
- Jeśli funkcja odzyskiwania PID jest włączona, PID działa tylko w nocy.
- Po włączeniu funkcji odzyskiwania PID napięcie szeregowe PV do masy domyślnie wynosi 500 V DC. Wartość domyślną można zmienić za pomocą aplikacji.

## 4 Montaż

## A NIEBEZPIECZEŃSTWO

#### Gorąca powierzchnia falownika

#### Ryzyko pożaru spowodowanego zapłonem materiałów łatwopalnych od gorącej powierzchni falownika.

- ► Nie montować falownika na materiałach łatwopalnych.
- Nie montować falownika w miejscu, w którym przechowywane są materiały łatwopalne lub wybuchowe.

## A PRZESTROGA

#### Gorąca obudowa i radiator falownika

## Ryzyko oparzeń w przypadku dotknięcia gorących powierzchni pracującego falownika.

 Nie montować falownika w miejscach, w których może zostać przypadkowo dotknięty.

## A PRZESTROGA

#### Duża masa falownika

#### Upadek falownika może spowodować obrażenia ciała oraz skutkować uszkodzeniem urządzenia.

- ► Podczas transportu i przenoszenia należy wziąć pod uwagę masę falownika.
- Podczas manipulowania falownikiem należy nosić obuwie ochronne.
- Wybierz odpowiednie miejsce montażu i powierzchnię.
- Montażem falownika powinny zająć się co najmniej dwie osoby.
- Nie stawiać falownika do góry nogami.

## 4.1 Przed montażem

#### Przechowywanie falownika

Jeśli falownik nie jest montowany natychmiast, warunki przechowywania powinny spełniać wymienione poniżej wymagania:

- Umieścić falownik w oryginalnym opakowaniu i włożyć do opakowania środek pochłaniający wilgoć, uszczelnić opakowanie taśmami.
- Temperatura przechowywania powinna wynosić od -40 do +70 °C, a wilgotność względna od 0 do 95 %, bez kondensacji. (Patrz rozdział 11 Dane techniczne na stronie 75)
- Maksymalna liczba warstw podczas składowania w stosie nie powinna przekraczać 4.
- Jeśli falownik był przechowywany przez ponad na pół roku, przed rozpoczęciem użytkowania z konieczności on zostać w pełni sprawdzony i przetestowany przez wykwalifikowany personel serwisowy lub techniczny.

#### Sprawdzanie zewnętrznych materiałów opakowaniowych

#### UWAGA

Nieprawidłowe obchodzenie się z urządzeniem podczas transportu Opakowanie, falownik i elementy mogą ulec uszkodzeniu. Nawet jeśli nie są widoczne uszkodzenia zewnętrzne, elementy wewnątrz urządzenia mogą być uszkodzone.

- Sprawdź zewnętrzne opakowanie pod kątem uszkodzeń, np. dziur i pęknięć. W przypadku stwierdzenia jakichkolwiek uszkodzeń nie należy rozpakowywać falownika, lecz należy natychmiast skontaktować się z firmą transportową i/lub sprzedawcą.
- ► Nie montować falownika, jeśli opakowanie jest uszkodzone.
- Zaleca się usunięcie materiału opakowaniowego w ciągu 24 godzin przed montażem falownika.
- Zachować oryginalne opakowanie i wykorzystać w razie potrzeby wysyłki lub przewozu falownika.

Montaż

- Otworzyć opakowanie i ustawić przynajmniej dwie osoby pod falownikiem z obu stron.
  - Nie umieszczać falownika z listwami zaciskowymi stykającymi się z podłogą, ponieważ wejścia zasilania nie są zaprojektowane do przenoszenia ciężaru falownika.
  - W przypadku umieszczania falownika na podłodze podłożyć pod niego piankę lub karton celem uniknięcia uszkodzenia obudowy falownika.

**PRZESTROGA** Falownik jest ciężki i może upaść podczas transportu. Do podnoszenia go wymagane są co najmniej dwie osoby lub należy zastosować wózek widłowy. Podczas podnoszenia falownika należy zachować równowagę.

 Podnieść falownik z opakowania i przenieść na miejsce montażu w pozycji poziomej.

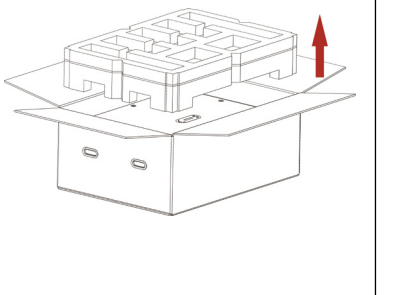

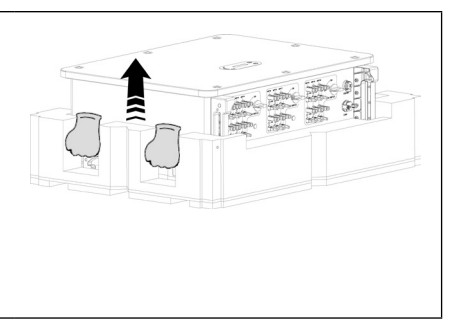

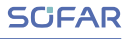

#### Sprawdzanie kompletności dostawy

Sprawdzić, czy dostarczone urządzenie jest nienaruszone i kompletne.

W przypadku jakichkolwiek uszkodzeń lub brakujących elementów należy skontaktować się ze sprzedawcą hurtowym.

| llustracja llość Opis                                                                                                    |    | Ilustracja                             | llość                                                                                                    | Opis |                                          |
|----------------------------------------------------------------------------------------------------|----|----------------------------------------|----------------------------------------------------------------------------------------------------|------|------------------------------------------|
|                                                                                                    | 1  | SOFAR<br>100KTLX-G4<br><br>125KTLX-G4  |                                                                                                    | 1    | Panel tylny                              |
|                                                                                                    | 20 | Przyłącze zasila-<br>nia PV+           | and the second second sec                                                                                                    | 20   | Przyłącze zasi-<br>Iania PV-             |
| e de la construcción de la construcción de la const | 20 | Metalowy wtyk<br>PV+                   | J. T. T.                                                                                                    | 20   | Metalowy wtyk<br>PV-                     |
| all a                                                                                                    | 4  | M6x30<br>Śruby z łbem<br>sześciokątnym |                                                                                                    | 2    | M6x30 Śruby<br>z łbem sześcio-<br>kątnym |
|                                                                                                    | 1  | Instrukcja                             |                                                                                                    | 1    | Karta gwaran-<br>cyjna                   |
|                                                                                                    | 1  | Raport z prze-<br>glądu<br>końcowego   | An and a second second | 1    | Świadectwo<br>jakości                    |
|                                                                                                    | 1  | Złącze 16-sty-<br>kowe COM             |                                                                                                    | 1    | Przyłącze USB<br>(WiFi / Ethernet)       |

## 4.2 Narzędzia do montażu

Narzędzia konieczne do wykonania montażu i połączeń elektrycznych przedstawiono w tabeli poniżej:

|          | Wiertarka uda-<br>rowa    |            | Wkrętak                                          |
|----------|---------------------------|------------|--------------------------------------------------|
|          | Narzędzie do<br>demontażu |            | Szczypce do<br>ściągania izolacji<br>z przewodów |
| <u> </u> | Klucz francuski           |            | Młotek                                           |
| 6.0 mm   | Klucz imbusowy<br>M6      | ç— - 1 — — | Klucz nasadowy                                   |
|          | Szczypce zaci-<br>skowe   |            | Multimetr                                        |
| ⊲[]      | Pisak                     |            | Taśma pomiarowa                                  |
| 0-180*   | Poziomica alkoho-<br>Iowa |            | Rękawice antysta-<br>tyczne ESD                  |
|          | Okulary ochronne          |            | Maska przeciwpy-<br>łowa                         |

## 4.3 Wybór miejsca montażu

Wymagania dotyczące miejsca montażu:

- Miejsce montażu nie może utrudniać odłączenia zasilania.
- · Falownik umieszczać na obiektach o odpowiedniej nośności.
- Lokalizacja powinna uniemożliwiać dostęp do urządzenia przez dzieci.

Wybierz odpowiednią pozycję do instalacji falownika. Upewnij się, że zostały spełnione następujące wymagania:

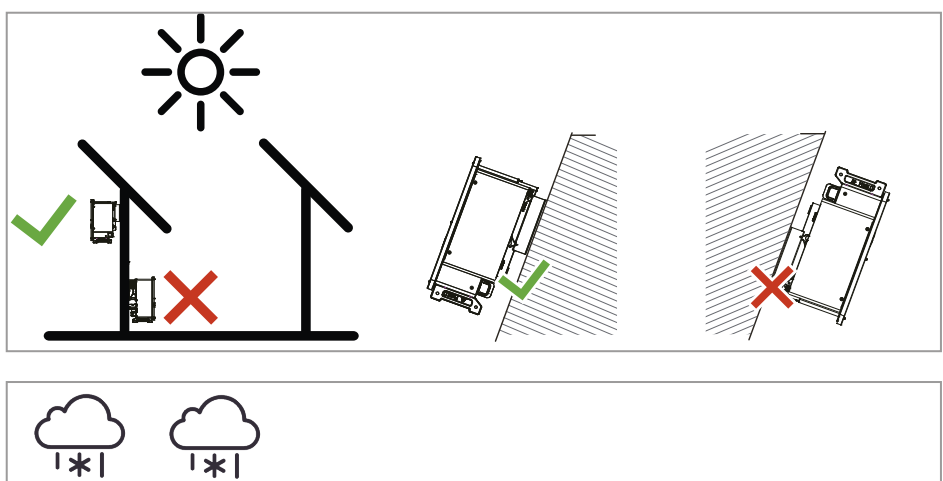

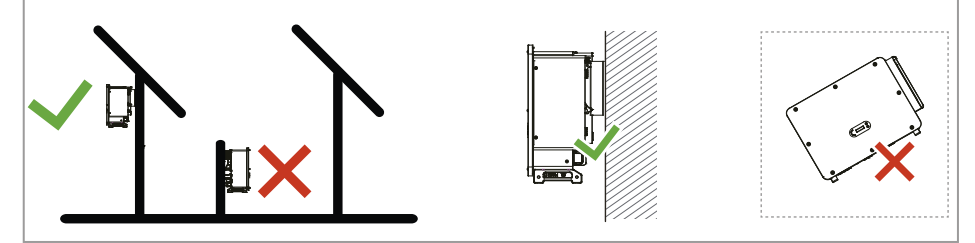

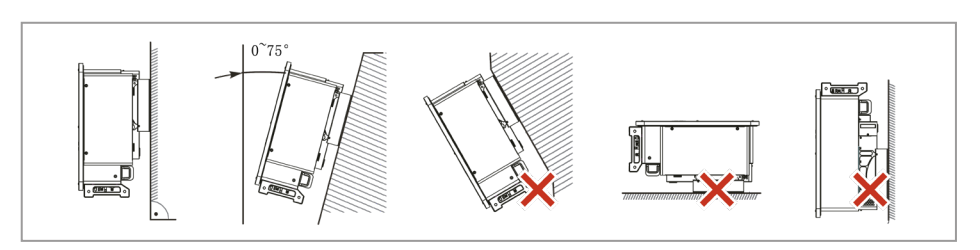

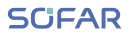

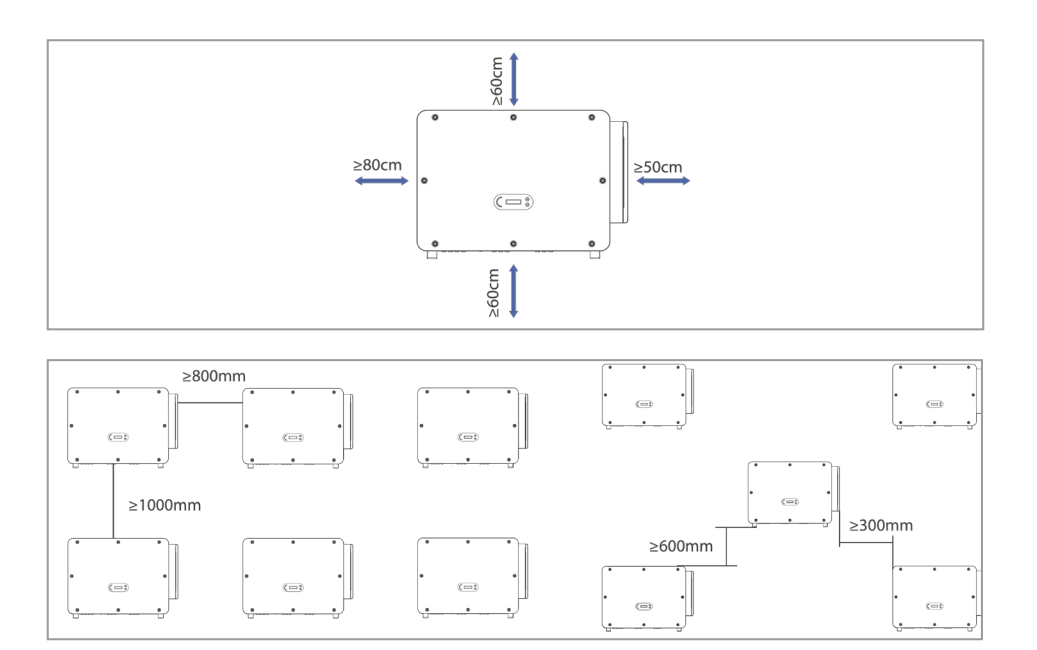

## 4.4 Montaż falownika

#### Montaż wspornika na ścianie

 Umieścić wspornik na ścianie, na której będzie wykonywany montaż, określić wysokość zamontowania wspornika i odpowiednio oznaczyć miejsca otworów montażowych. Z użyciem wiertarki udarowej wywiercić otwory trzymając wiertarkę prostopadle do powierzchni ściany, pamiętając o tym, aby otwory były odpowiednie dla śrub rozporowych.

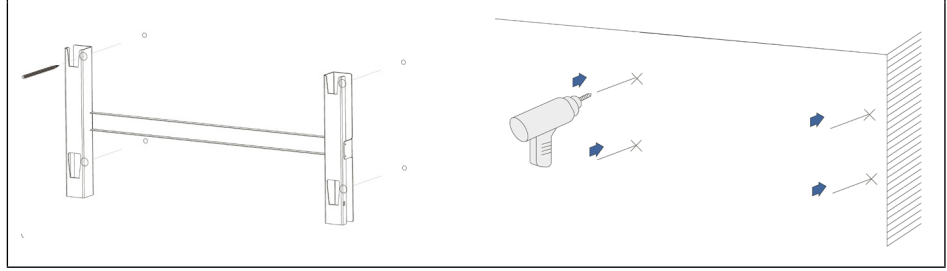

2. Wstawić śruby rozporowe pionowo do otworów.

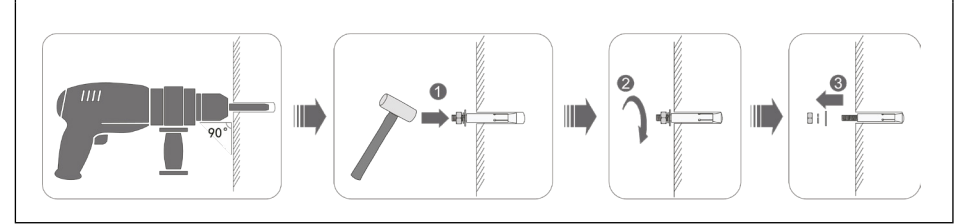

3. Dopasować wspornik do pozycji otworów, przymocować panele tylne na ścianie, przykręcając nakrętki na śrubach rozporowych.

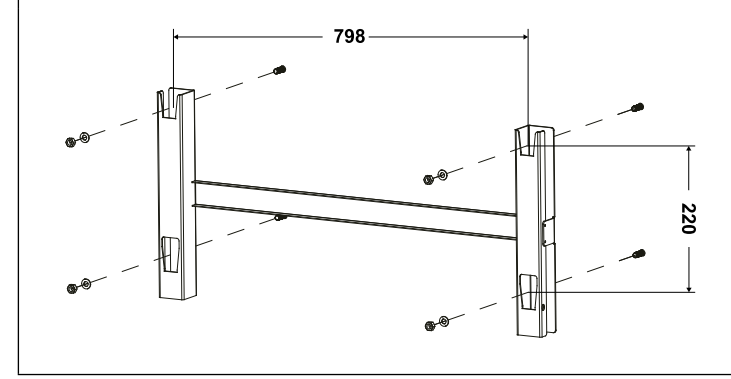

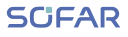

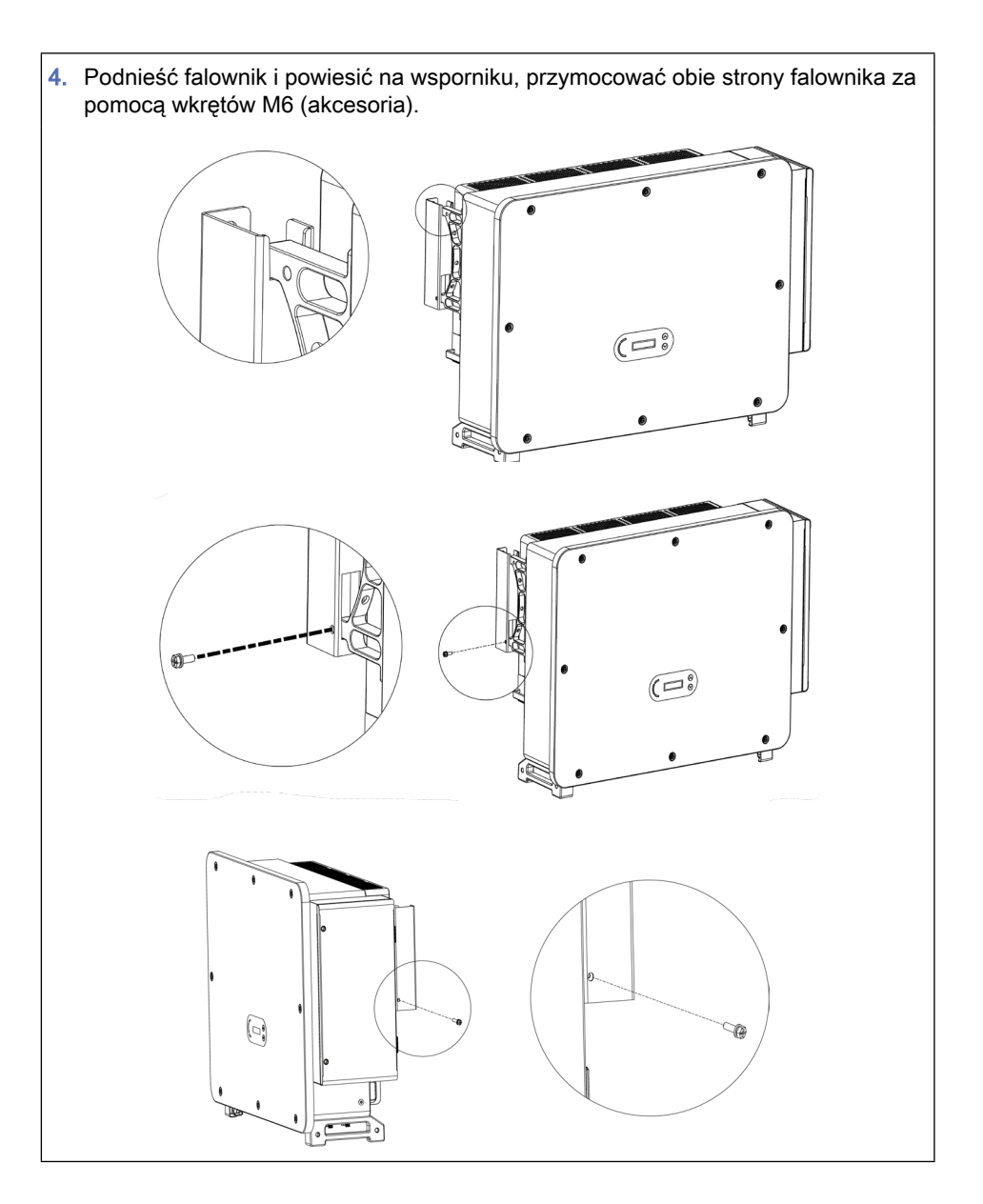

#### Montaż wspornika na stojaku

1. Użyć wspornika do montażu na ścianie. Korzystając z poziomnicy, upewnić się, że położenie słupków znajduje się na tym samym poziomie i zaznaczyć miejsca wiercenia otworów.

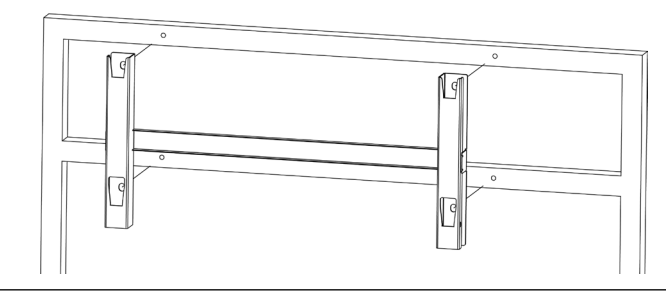

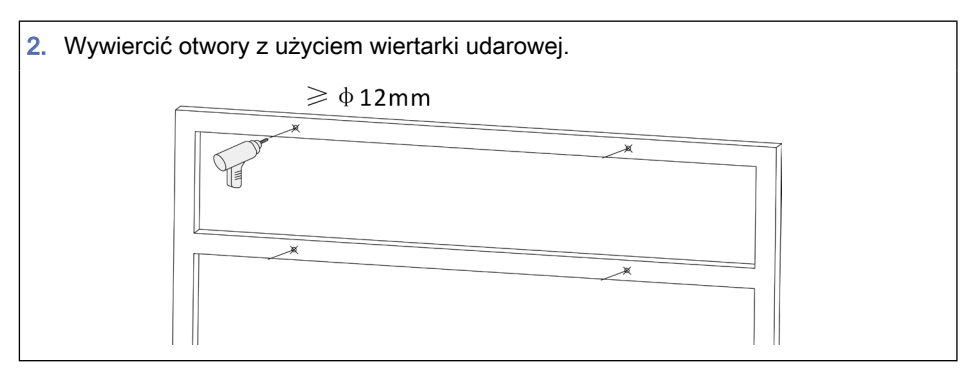

 Do przymocowania wspornika ściennego zastosować wkręty M10 z podkładkami płaskimi M10.

Wkręt M10 x 50 i podkładkę płaską M 10 należy przygotować samodzielnie.

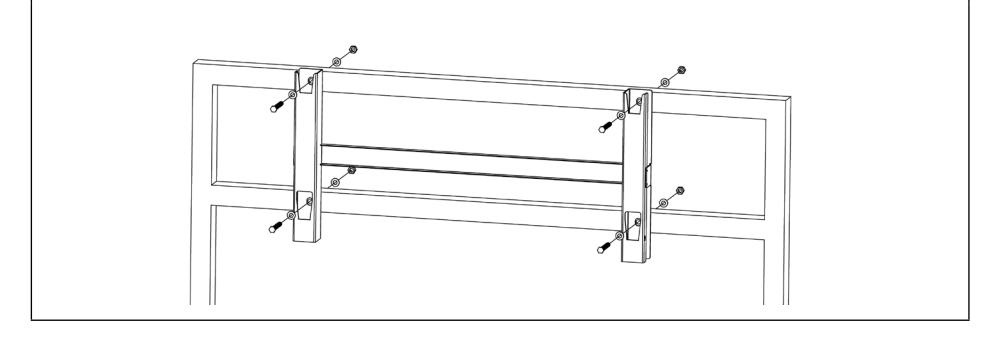

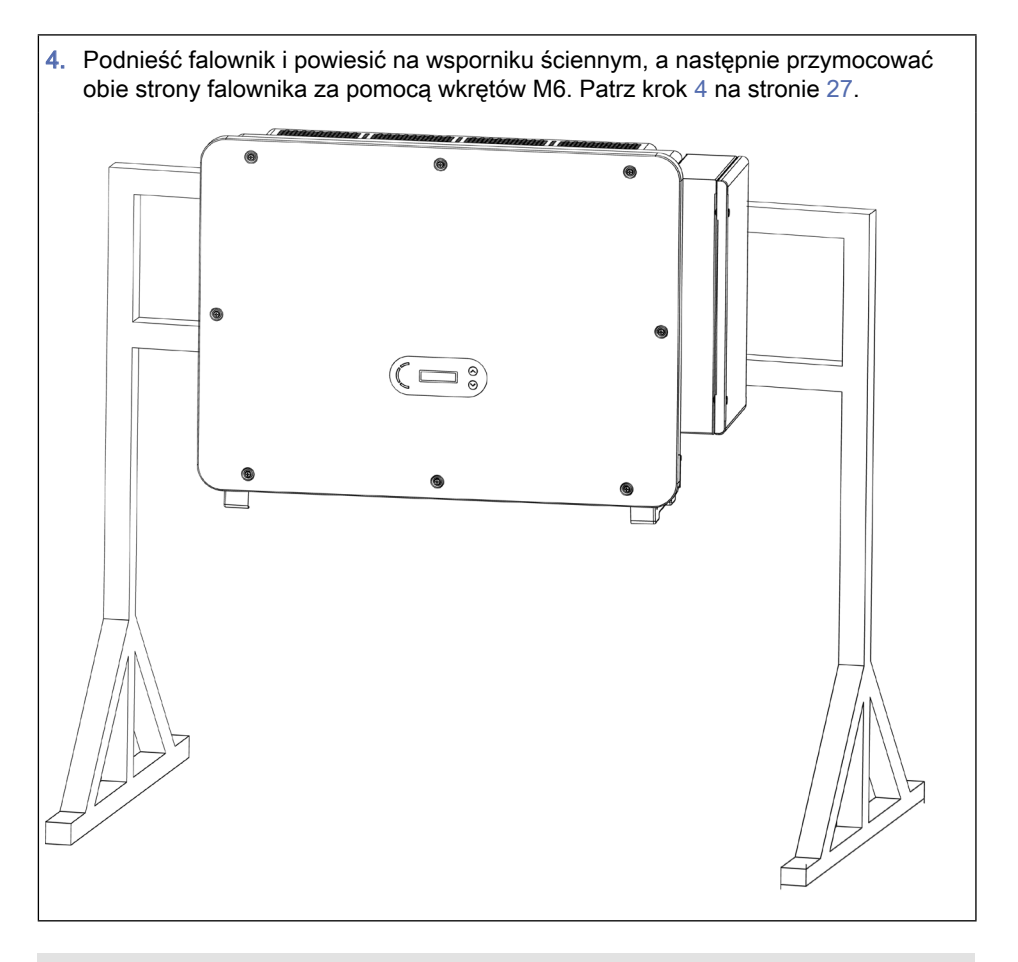

Stojak należy mocno zakotwić w podłożu celem uniknięcia wstrząsów lub wywrócenia

## 5 Podłączenia elektryczne

### A NIEBEZPIECZEŃSTWO

Niebezpieczne napięcie elektryczne na złączach DC

Nawet jeżeli falownik jest wyłączony, dotknięcie jego złącza DC spowoduje śmiertelne porażenie prądem elektrycznym.

- Wynika to z tego, że ładunek elektryczny pozostaje w kondensatorze po wyłączeniu przełącznika DC. Dlatego musi upłynąć co najmniej 5 minut, zanim kondensator rozładuje się.
- Moduły fotowoltaiczne generują energię elektryczną, gdy są wystawione na działanie promieni słonecznych, co może stwarzać ryzyko porażenia prądem. Napięcia DC na panelu fotowoltaicznym mogą osiągać do 1100 V.

#### UWAGA

Napięcie obwodu otwartego poza dopuszczanym zakresem

Napięcie obwodu otwartego poza dopuszczanym zakresem może spowodować zniszczenie falownika.

 Napięcie obwodu otwartego łańcuchów PV nie powinno przekraczać 1100 V (patrz Dane techniczne na stronie 75).

| Model                | Maks. prąd zwarcio- | Maks. prąd wyjściowy AC przy<br>nominalnym napięciu sieci |         |         |
|----------------------|---------------------|-----------------------------------------------------------|---------|---------|
|                      | wy modułu P v       | 380 VAC                                                   | 400 VAC | 415 VAC |
| SOFAR 100KTLX-G4     |                     | 152,0 A                                                   | 145,0 A | 139,2 A |
| SOFAR 110KTLX-G4     | 25 A na łańcuch /   | 167,2 A                                                   | 159,5 A | 153,1 A |
| SOFAR 125KTLX-G4/G4A |                     | 190,0 A                                                   | 181,2 A | 174,0 A |

## 5.1 Kolejność podłączania

✓ Podłączone moduły fotowoltaiczne muszą być zgodne z normą IEC 61730 klasa A.

Montaż elektryczny wykonuje się w następujący sposób:

- 1. Podłącz kabel PE
- 2. Podłącz kabel wejściowy DC
- 3. Podłącz kabel zasilania wyjściowego AC
- 4. Podłącz kabel komunikacyjny (opcjonalnie)

### 5.2 Złącze zaciskowe

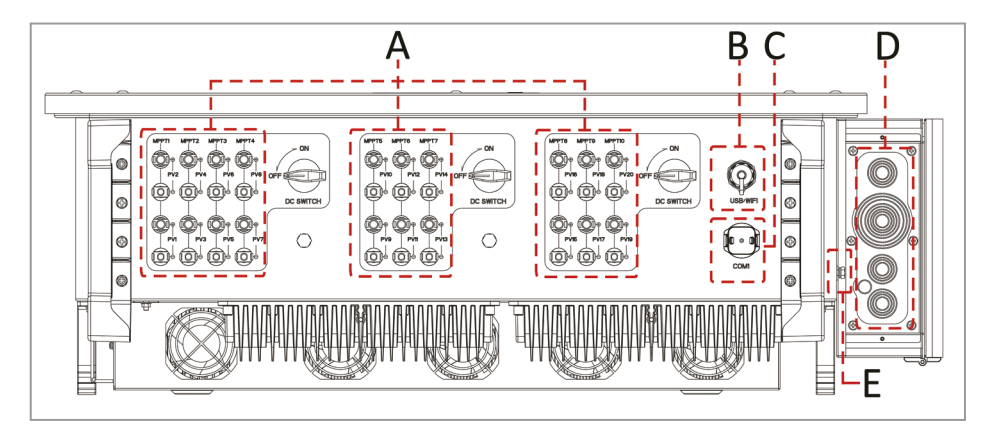

| Nr | Etykieta    | Opis                                                                                                    |
|----|-------------|----------------------------------------------------------------------------------------------------|
| Α  | PV120 (+/-) | Przyłącze panelu PV                                                                                                    |
| В  | WIFI        | Aktualizacja oprogramowania sprzętowego przez<br>USB lub podłączenie rejestratora                                                                    |
| С  | RS485/DRMs  | Sieć RS485 do podłączenia zewnętrznego rejestra-<br>tora danych lub sterownika / zdalnego sterowania<br>zasilania i wyłączania farmy fotowoltaicznej |
| D  |             | Przyłącze do sieci AC                                                                                                    |
| E  |             | Zacisk podłączenia uziemienia, wybrać co najmniej jeden do podłączenia uziemienia                                                                    |

## 5.3 Podłączanie przewodu uziemiającego PE

#### UWAGA

Uszkodzenie falownika z powodu uziemienia niedozwolonego bieguna Usterka falownika z powodu uziemienia bieguna dodatniego i ujemnego

- SOFAR 100...125KTLX-G4 jest beztransformatorowym falownikiem, który wymaga, aby biegun dodatni oraz biegun ujemny panelu PV NIE były uziemione.
- W systemie PV wszystkie metalowe części niebędące pod napięciem (np. ramy montażowe, obudowa skrzynki przyłączeniowej, itp.) muszą być podłączone do uziemienia.
- Usuń izolację kabla. Do użycia na zewnątrz do uziemienia zalecane są kable o polu przekroju > 16 mm<sup>2</sup>.
- 2. Zaciśnij kabel w zacisku pierścieniowym.

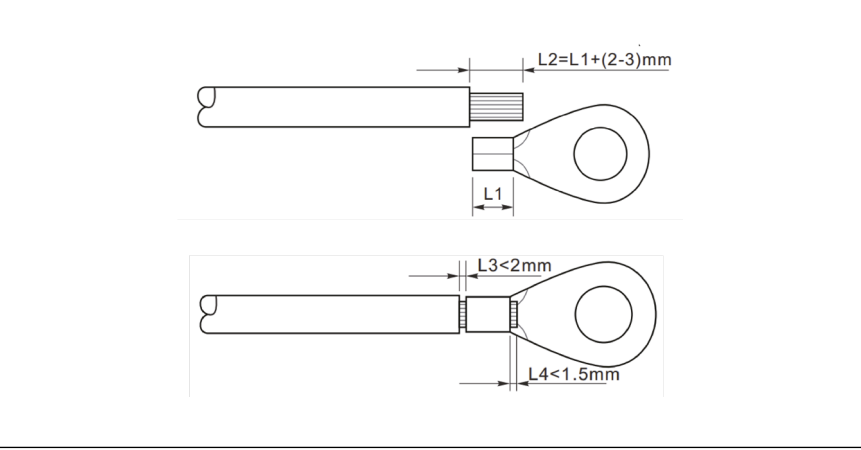

- Wykręcić wkręt z dołu falownika, podłączyć przewód uziemiający do punktu uziemienia i przykręcić wkręt. Moment dokręcania wynosi 6–7 Nm.
  - A: Wkręt z łbem sześciokątnym M8
  - B: Kabel uziemiający

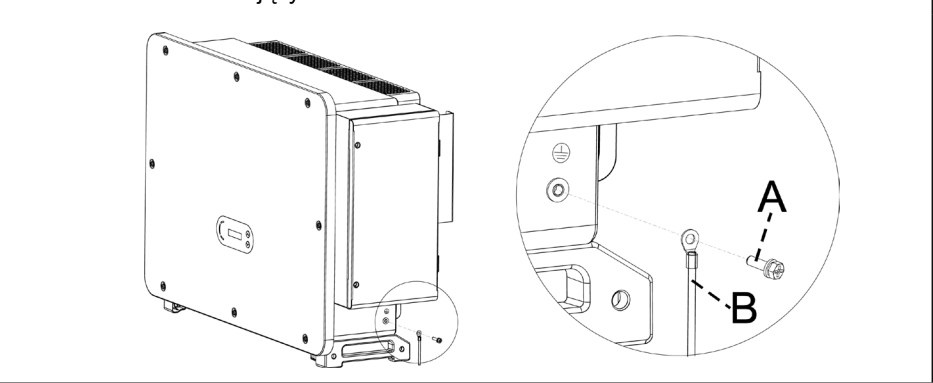

W celu poprawy charakterystyki przeciwkorozyjnej po zamontowaniu przewodu uziemiającego zastosować silikon lub farbę w celu ochrony.

## 5.4 Podłączenie strony sieciowej falownika (wyjście AC)

Pamiętaj, aby przestrzegać krajowych przepisów i regulacji dotyczących instalacji zewnętrznych przekaźników lub wyłączników automatycznych!

Z falownikiem zintegrowany jest moduł monitorowania prądu resztkowego (RCMU). Wykrywa on prądy upływu powyżej 300 mA i odłącza falownik od sieci, w celu ochrony. W przypadku zewnętrznych wyłączników różnicowoprądowych (RCD), znamionowy prąd resztkowy powinien wynosić 300 mA lub więcej.

Podłącz falownik do dystrybutora zasilania AC lub sieci energetycznej za pomocą kabli zasilających AC.

Każdy falownik musi mieć własny wyłącznik automatyczny.

Nie podłączać żadnych odbiorników między falownikiem a wyłącznikiem!

Urządzenie odłączające AC musi być łatwo dostępne.

Stronę AC falownika należy podłączyć do obwodu prądu trójfazowego celem zapewnienia, że falownik będzie można odłączyć od sieci energetycznej w przypadku wystąpienia nietypowych okoliczności.

Kabel AC musi spełniać wymagania lokalnego operatora sieci energetycznej.

#### Otwarcie skrzynki połączeniowej

Nie otwierać osłony przedniej falownika.

Przed otwarciem skrzynki połączeniowej upewnić się, że odcięte jest zasilanie DC oraz AC.

Zapobiec przedostawaniu się deszczu lub śniegu do skrzynki połączeniowej.

Nie pozostawiać żadnych przedmiotów wewnątrz skrzynki połączeniowej.

- Za pomocą wkrętaka odkręcić dwa wkręty M6 na skrzynce połączeniowej.
  Image: A strain of the strain of the strain of
- 2. Otworzyć osłonę skrzynki połączeniowej.

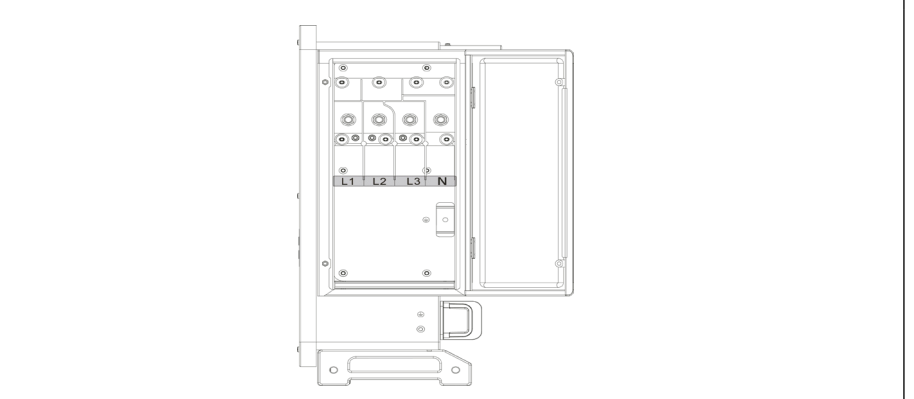

#### Wymagania podłączenia

Przed podłączeniem do sieci energetycznej upewnić się, że napięcie i częstotliwość sieci lokalnej spełniają wymagania falownika – w przypadku wątpliwości skontaktować się z lokalnym dystrybutorem energii elektrycznej.

Falownik podłączyć do sieci energetycznej tylko po uzyskaniu zezwolenia od lokalnego dystrybutora energii elektrycznej.

Nie podłączać żadnych obciążeń między falownikiem a wyłącznikiem AC.

#### Wymagania podłączenia

| Rodzaj kabla                 | Typ złącza zaciskowego                                                                   |
|------------------------------|------------------------------------------------------------------------------------------|
| Kabel z rdzeniem miedzianym  | Miedziane złącze zaciskowe                                                               |
| Miedziowany kabel aluminiowy | Miedziane złącze zaciskowe                                                               |
| Kabel z rdzeniem aluminiowym | Miedziane i aluminiowe przejściowe złącze zaci-<br>skowe lub aluminiowe złącze zaciskowe |

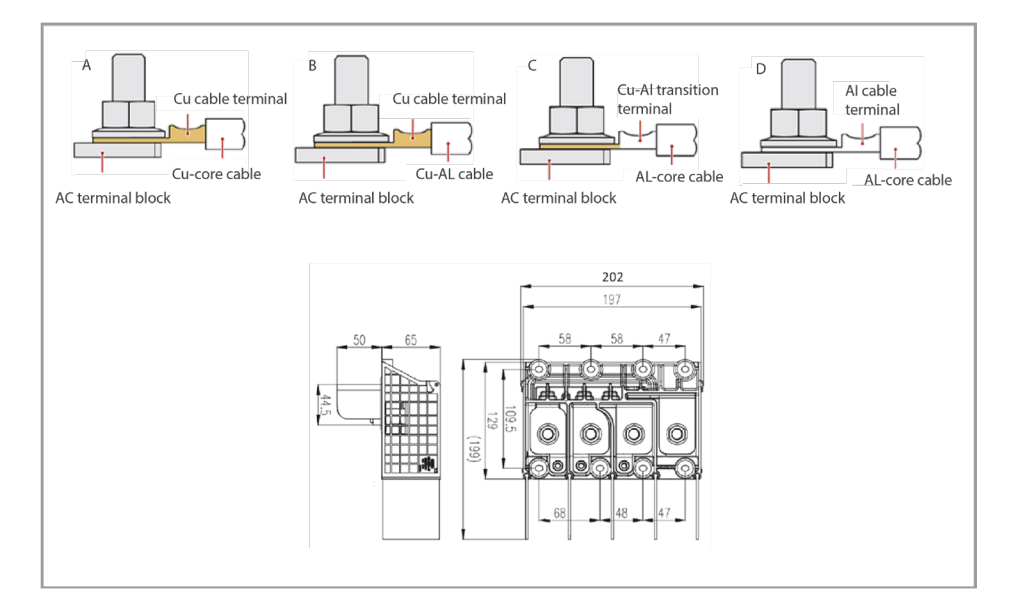
## Procedura okablowania

Wymagane wymiary kabla dla SOFAR 100 - 125KTLX-G4

| Pole przekroju kabla L/N:                        | Kabel miedziany: 95 – 185 mm²<br>Kabel aluminiowy: 120 – 240 mm² |
|--------------------------------------------------|------------------------------------------------------------------|
| Pole przekroju kabla P/E:                        | 16 – 35 mm²                                                      |
| Zakres średnicy zewnętrznej kabla wielożyłowego: | ≤60 mm                                                           |
| Zakres średnicy zewnętrznej kabla jednożyłowego: | ≤32 mm                                                           |

- 1. Otworzyć pokrywę, patrz Otwarcie skrzynki połączeniowej na stronie 35.
- Wyłączyć wyłącznik automatyczny AC i zabezpieczyć przed ponownym włączeniem.
- Odkręcić nakrętkę listy zaciskowej AC i dobrać pierścień uszczelniający zgodnie ze średnicą zewnętrzną kabla. Nałożyć na kabel kolejno nakrętkę i pierścień uszczelniający.
- 4. Usunąć izolację poszczególnych przewodów na odpowiedniej długości, zgodnie z rysunkiem poniżej.

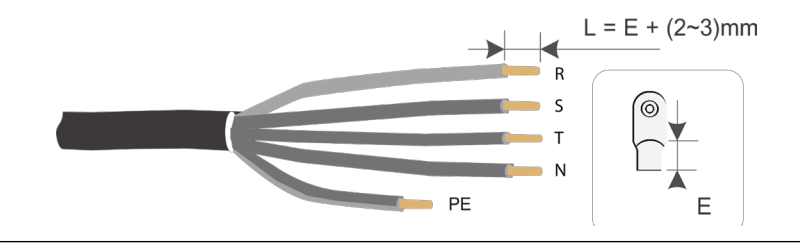

5. Zacisnąć zacisk.

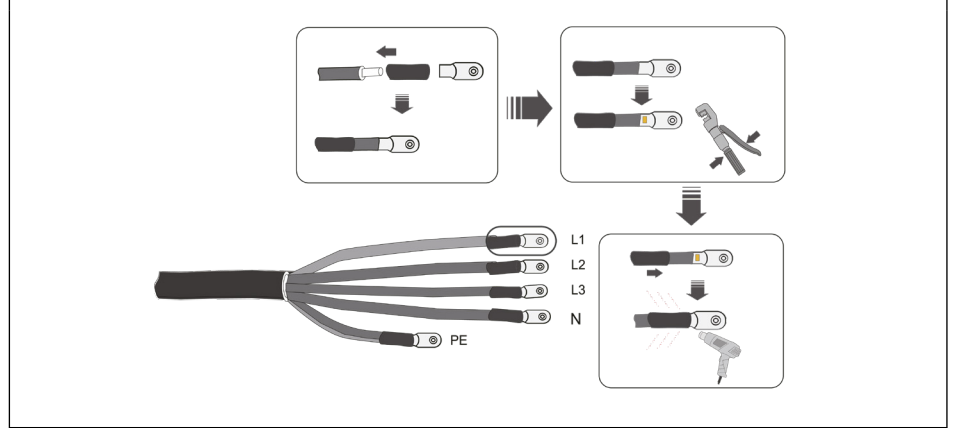

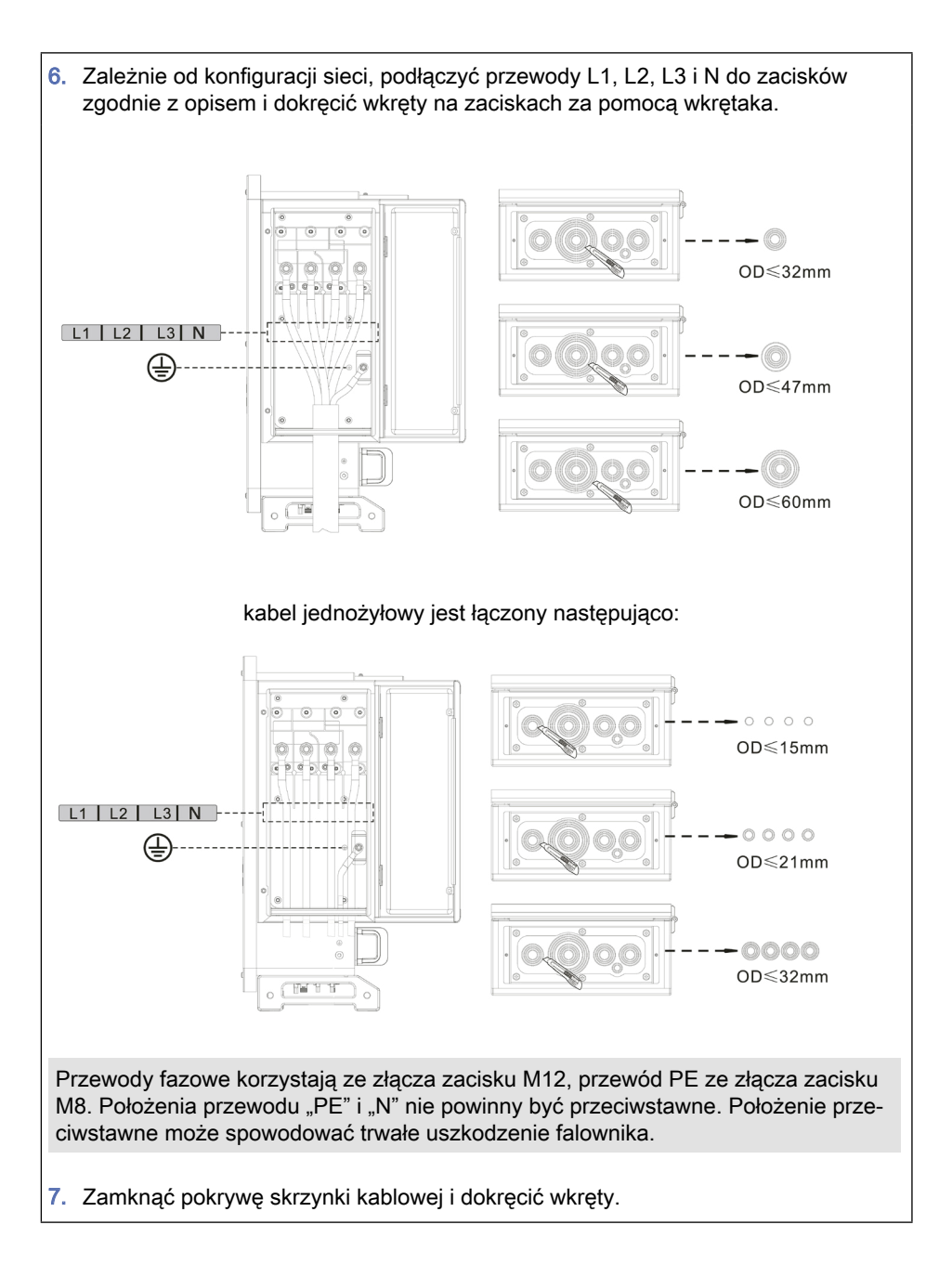

## 5.5 Podłączenie strony PV falownika (wejście DC)

Podłączanie łańcuchów PV do falownika musi być zgodne z poniższą procedurą. Wszelkie usterki spowodowane nieprawidłową obsługą nie są uwzględniane w ramach udzielonej gwarancji.

- Zapewnić, że maksymalny prąd zwarciowy łańcuchów PV będzie mniejszy niż maksymalny prąd wejściowy DC falownika. Upewnić się, że "przełącznik DC" jest w położeniu OFF (wyłączony). W innym przypadku, może wystąpić wysokie napięcie i porażenie prądem.
- > Zapewnić, aby przez cały czas panel PV miał dobrą izolację.
- Zapewnić jednakową konstrukcję analogicznych łańcuchów PV, w tym: ten sam model panelu, taką samą liczbę paneli, ten sam kierunek, ten sam azymut.
- Zapewnić połączenie złącza dodatniego PV z biegunem dodatnim falownika, a złącza ujemnego z ujemnym biegunem falownika. Zastosować złącza z zestawu akcesoriów. Uszkodzenia spowodowane przez nieprawidłowe podłączenie nie są uwzględniane w ramach gwarancji.

| Przekrój kabla mi | iedzianego (mm²) | Śr. zew. kabla (mm) |
|-------------------|------------------|---------------------|
| Zakres            | Zalecane         |                     |
| 4,0-6,0           | 4,0              | 4,5 – 7,8           |

- 1. Zastosować metalowe kołki stykowe z zestawu akcesoriów.
- Kable podłączyć zgodnie ze schematem poniżej (1. Kabel dodatni, 2. Kabel ujemny).

**PRZESTROGA** Niebezpieczeństwo odwrócenia biegunowości, zastosować odpowiednie kołki stykowe. Przed podłączeniem do złączy DC upewnić się, że biegunowość jest prawidłowa!

3. Umieść dodatnie i ujemne kable DC w odpowiednich kołkach stykowych.

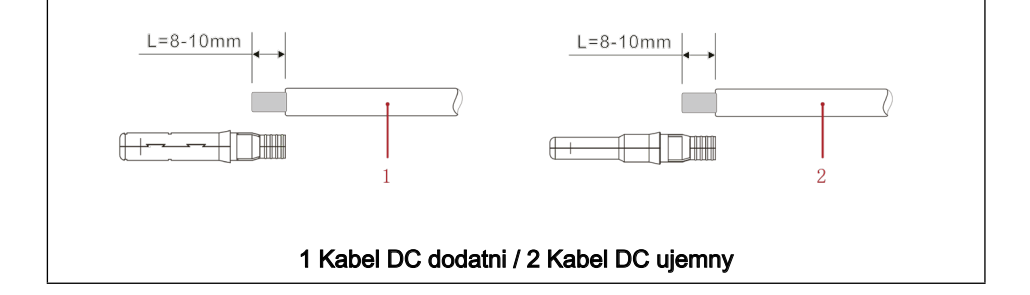

 Za pomocą odpowiednich szczypiec do obciskania zaciśnij metalowy kołek stykowy na kablu PV z usuniętą izolacją.

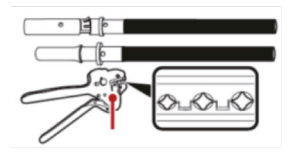

PRZESTROGA Niebezpieczeństwo odwrócenia biegunowości. Użyj odpowiedniej obudowy złącza.

Przed podłączeniem do złączy DC upewnij się, że polaryzacja jest prawidłowa!

5. Włóż zaciśnięte kable DC do odpowiedniej obudowy złącza, aż usłyszysz kliknięcie.

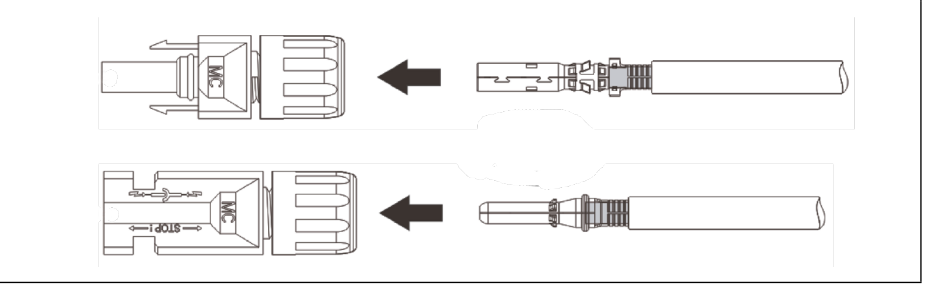

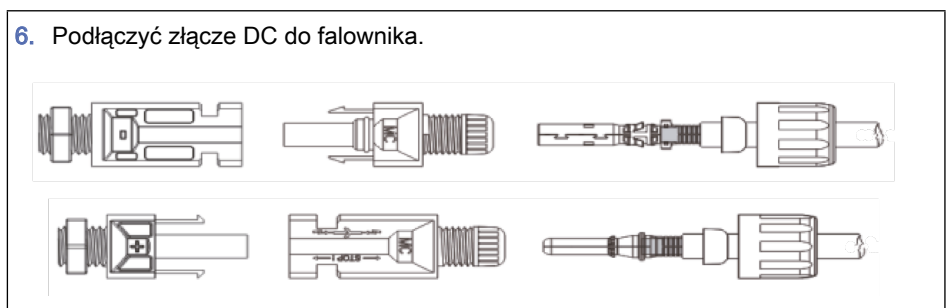

SCIFAR

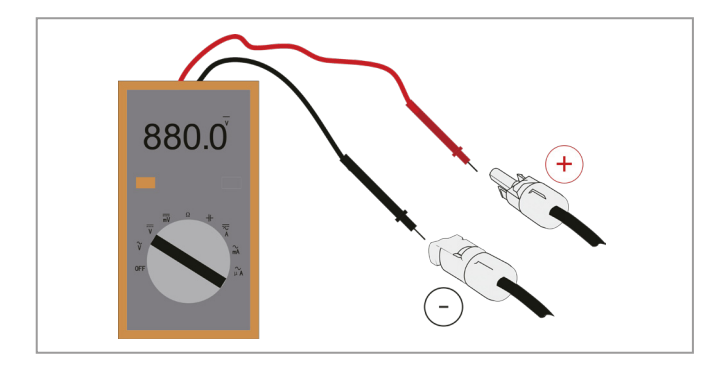

Za pomocą miernika uniwersalnego sprawdź biegun dodatni oraz biegun ujemny panelu PV!

Jeśli zachodzi potrzeba usunięcia złącza PV po stronie falownika zastosuj narzędzie do usuwania zgodnie z rysunkiem poniżej, celem delikatnego odłączenia złącza.

#### Odłącz złącze dodatnie oraz ujemne od falownika.

**PRZESTROGA** Niebezpieczeństwo wyładowania łukowego DC. Przed odłączeniem złącza dodatniego i ujemnego ustaw przełącznik DC w podłożeniu wyłączenia.

Włóż klucz do zamka i dociśnij go z odpowiednią siłą.

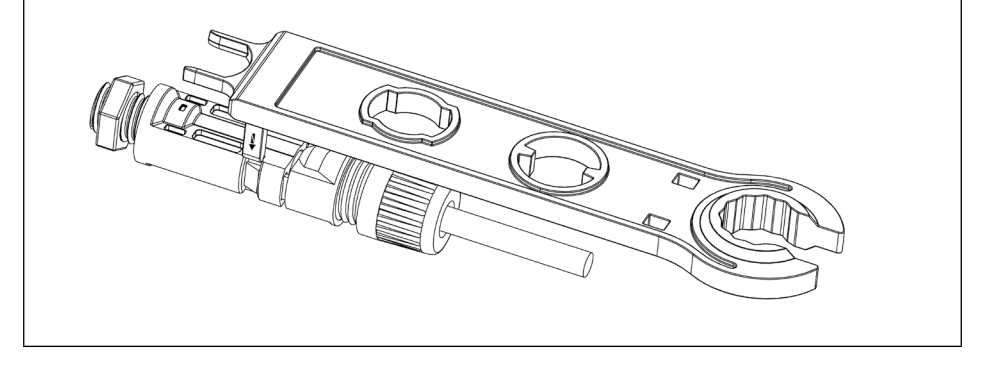

## 6 Połączenie komunikacyjne

Podczas układania okablowania należy oddzielić okablowanie komunikacyjne od przewodów zasilania ze względu na możliwe zakłócenia sygnału.

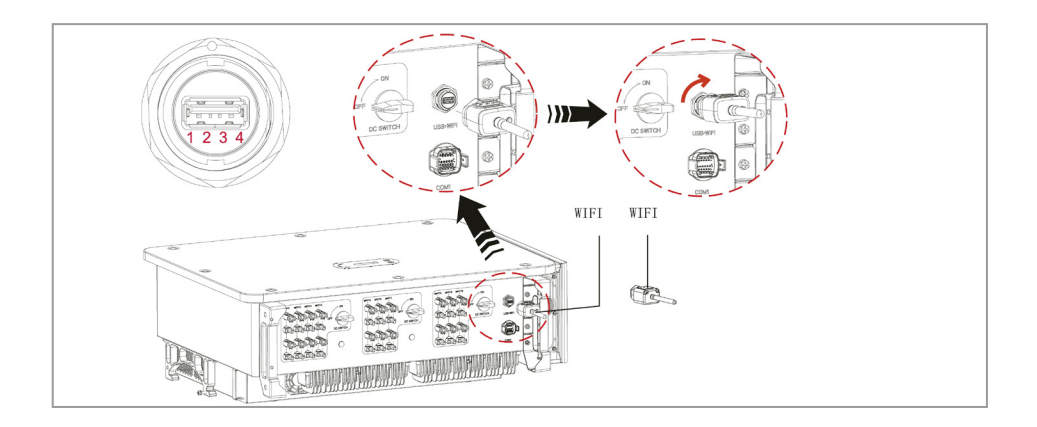

## 6.1 Gniazdo USB

Złącze USB może być wykorzystywane do aktualizowania wersji oprogramowania falownika lub do podłączania routera Wi-Fi lub kabla Ethernet.

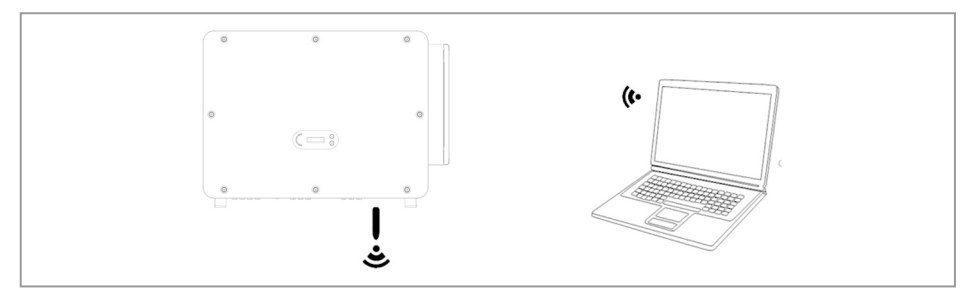

## 6.2 Gniazdo COM

#### Zalecana wielkość kabla com:

| Nazwa                            | Тур                                                          | Średnica zewnętrzna<br>(mm)  | Przekrój<br>(mm²) |
|----------------------------------|--------------------------------------------------------------|------------------------------|-------------------|
| Przewód komunikacyj-<br>ny RS485 | Ekranowana skrętka<br>parowana do zastosowań<br>zewnętrznych | przewód trójżyłowy:<br>4 – 8 | 0,25 – 1          |

#### Procedura:

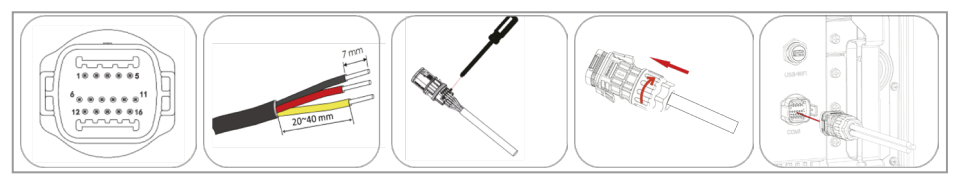

#### Opis portu (COM 1):

| Wtyk | Nazwa                                    | Funkcja                                        | Uwaga                              |
|------|------------------------------------------|------------------------------------------------|------------------------------------|
| 1    | RS485A                                   | Sygnał RS485 +                                 | Monitorowanie fa-                  |
| 2    | RS485A                                   | Sygnał RS485 +                                 | lownika i sterowanie               |
| 3    | RS485B                                   | Sygnał RS485 -                                 | Systement                          |
| 4    | RS485B                                   | Sygnał RS485 -                                 |                                    |
| 5    | Licznik energii elek-<br>trycznej RS485A | Licznik energii elektrycznej<br>Sygnał RS485 + | Gniazdo inteligentnego<br>licznika |
| 6    | Licznik energii elek-<br>trycznej RS485B | Licznik energii elektrycznej<br>Sygnał RS485 - |                                    |
| 7    | GND.S                                    | Masa komunikacji                               |                                    |
| 8    | DRM0                                     | Zdalne odłączenie                              | Interfejs logiczny do              |
| 9    | DRM1/5                                   |                                                | sterowania z sieci i               |
| 10   | DRM2/6                                   |                                                | zualitego wyłączania               |
| 11   | DRM3/7                                   |                                                |                                    |
| 12   | DRM4/8                                   |                                                |                                    |
| 13   | CAN-3A                                   | CAN+                                           | Dla połączenia równo-<br>ległego   |

| Wtyk | Nazwa  | Funkcja | Uwaga                          |
|------|--------|---------|--------------------------------|
| 14   | CAN-3B | CAN-    | Dla połączenia<br>równoległego |
| 15   | CAN-3A | CAN+    | Dla połączenia<br>równoległego |
| 16   | CAN-3B | CAN-    | Dla połączenia<br>równoległego |

## Interfejs logiczny: DRM, sterowanie z sieci i zdalne wyłączanie

Interfejs DRM/logiczny służy do sterowania falownikiem za pomocą sygnałów zewnętrznych, zwykle dostarczanych przez operatorów sieci z odbiornikami sterowania oscylacyjnego lub w inny sposób. Wejścia interfejsu logicznego są zdefiniowane zgodnie z wymaganiami różnych norm.

Przekaźniki zabezpieczeniowe sieci mogą wyzwolić otwarcie wewnętrznych przekaźników zabezpieczeniowych w ciągu 150 ms.

Wejścia DRM0 potrzebują rezystora 15 kΩ w szeregu z wejściem zasilania!

### DRM dla AS/NZS 4777.2:2015 oraz AS/NZS 4777.2:2020

Znane również jako tryby reagujące na zapotrzebowanie falownika (DRM)

Falownik rozpoznaje wszystkie obsługiwane polecenia reakcji na zapotrzebowanie i inicjuje reakcję w ciągu dwóch sekund. Falownik pozostaje w trybie pracy ze zmniejszoną mocą tak długo, jak długo wejście jest zamknięte.

Obsługiwane polecenia DRM są wstępnie skonfigurowane: DRM0, DRM5, DRM6, DRM7, DRM8:

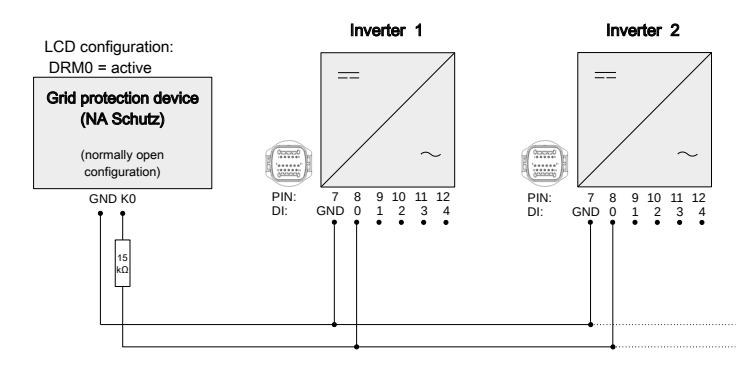

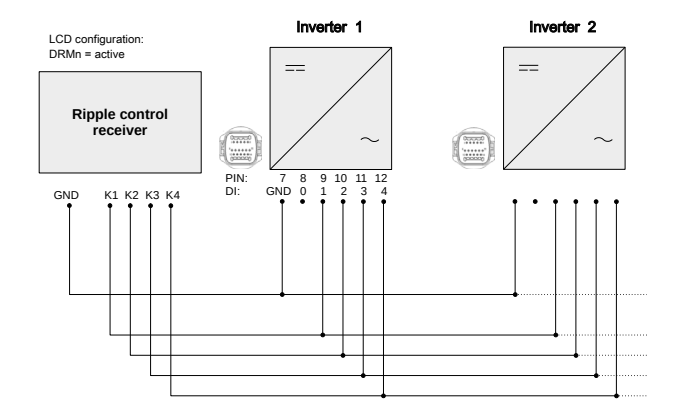

| Funkcja                | Wtyk | Opis   | Uwaga              | Wejście<br>cyfrowe |
|------------------------|------|--------|--------------------|--------------------|
| Uziemienie             | 7    | GND.S  | Uziemienie sygnału |                    |
| DRM/Interfejs logiczny | 8    | DRM0   | Zdalne odłączenie  |                    |
|                        | 9    | DRM1/5 | 0% dopływu mocy    | DI 5               |
|                        | 10   | DRM2/6 | 50% dopływu mocy   | DI 6               |
|                        | 11   | DRM3/7 | 75% dopływu mocy   | DI 7               |
|                        | 12   | DRM4/8 | 100% dopływu mocy  | DI 8               |

## Interfejs logiczny do VDE-AR-N 4105:2018-11

Służy do sterowania i/lub ograniczania mocy wyjściowej falownika. Falownik można podłączyć do radiowego odbiornika sterującego w celu dynamicznego ograniczania mocy wyjściowej wszystkich falowników w systemie. Falownik pozostaje w trybie pracy ze zmniejszoną mocą tak długo, jak długo wejście jest zamknięte.

| Funkcja                | Wtyk | Opis   | Uwaga              | Wejście<br>cyfrowe |
|------------------------|------|--------|--------------------|--------------------|
| Uziemienie             | 7    | GND.S  | Uziemienie sygnału |                    |
| DRM/Interfejs logiczny | 8    | DRM0   | Zdalne odłączenie  |                    |
|                        | 9    | DRM1/5 | 0% dopływu mocy    | DI 5               |
|                        | 10   | DRM2/6 | 30% dopływu mocy   | DI 6               |
|                        | 11   | DRM3/7 | 60% dopływu mocy   | DI 7               |
|                        | 12   | DRM4/8 | 100% dopływu mocy  | DI 8               |

## Zdalne odłączenie zgodnie z EN50549-1:2019/VDE ARN 4105:2018-11

Falownik może zostać odłączony od sieci w ciągu 100 ms przez sygnał zewnętrzny. Do wykorzystania tej funkcji służy wejście DRM0. Dopóki wejście jest zamknięte (na wejściu podłączona jest rezystancja 15 k $\Omega$ ), falownik zasila sieć. Gdy tylko wejście zostanie zwarte lub otwarte, falownik odłącza się od sieci.

#### Opis zacisków

| Funkcja                | Wtyk | Opis   | Uwaga              |
|------------------------|------|--------|--------------------|
| Uziemienie             | 7    | GND.S  | Uziemienie sygnału |
| DRM/Interfejs logiczny | 8    | DRM0   | Zdalne odłączenie  |
|                        | 9    | DRM1/5 | 0% mocy            |

Interfejs logiczny trzeba włączyć na ekranie LCD falownika lub za pomocą aplikacji SOFAR View App:

- Wejście DRM0 aktywne: Zdalne odłączenie
- Wejście DRMn aktywne: funkcja ograniczenia dopływu mocy czynnej

W razie potrzeby można również dostosować poziomy mocy wyrażone w procentach.

#### Podłączenie licznika energii

Aby skorzystać z funkcji ograniczenia dopływu mocy, wymagany jest inteligentny licznik do pomiaru przepływu mocy w punkcie wspólnego sprzężenia (PCC). Ustawienie pinów dla połączenia falownika i licznika energii przez RS485 podano poniższej tabeli.

| Pin portu COM falownika | Funkcja     | Pin licznika energii |
|-------------------------|-------------|----------------------|
| 5                       | RS485+ (A2) | 24                   |
| 6                       | RS485– (B2) | 25                   |

#### Funkcja ograniczania dopływu

Dzięki tej funkcji jeden falownik może dynamicznie ograniczać swoją moc wyjściową, aby utrzymać moc wejściową w punkcie wspólnego sprzężenia (PCC) poniżej zdefiniowanej wartości zadanej.

Aby skorzystać z funkcji ograniczenia dopływu, należy podłączyć zewnętrzny licznik inteligentny, który będzie mierzył przepływ mocy w punkcie PCC:

| Nr części SOFAR | Produkt                                         | Тур                   |
|-----------------|-------------------------------------------------|-----------------------|
| 901,00000048–1  | Licznik inteligentny (3-fazowy, przekładnikowy) | Chint DTSU666 1,5(6)A |
| 901,00000058-0  | Licznik inteligentny (3-fazowy)                 | Chint DTSU666 5(80)A  |

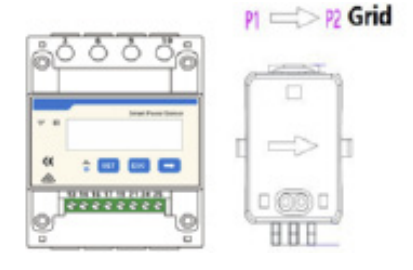

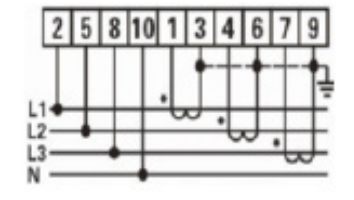

Strzałka przekładnika musi wskazywać na sieć.

Dostępne są różne tryby ograniczenia dopływu, które można ustawić w menu ekranu LCD:

### Menu funkcji ograniczania dopływu

| Sterowanie dopływem            | Tryb standardowy. W przypadku błędu komunikacji z liczni-<br>kiem inteligentnym, falownik ogranicza moc wyjściową do<br>wartości zadanej.        |
|--------------------------------|----------------------------------------------------------------------------------------------------|
| Sztywne sterowanie<br>dopływem | Gdy aktywna jest funkcja sztywnego sterowania dopływem, falownik wyłącza się po przekroczeniu wartości zadanej.                                  |
| Sterowanie mocą łączną         | Ograniczenie mocy faz zasilających do wartości zadanej.<br>Ignorowanie faz, w których energia jest kupowana z sieci<br>(ustawienie standardowe). |
| Sterowanie mocą faz            | Ograniczenie energii oddawanej do sieci sumy wszystkich<br>faz zasilających do wartości zadanej (np. obowiązuje w<br>Niemczech).                 |
| Sterowanie mocą<br>sprzedawaną | Ograniczenie oddawanej energii każdej fazy do 1/3 wartości zadanej.                                                                              |

### Monitorowanie systemu

Falowniki SOFAR 100...125KTLX-G4 umożliwiają wykorzystanie różnych metod komunikacji do monitorowania systemu:

Port RS485 lub adapter WiFi (standardowo), adapter GPRS lub Ethernet (opcjonalnie).

## Sieć RS485

Istnieje możliwość podłączenia modeli ze złączem RS485 do komputera za pomocą adaptera USB->RS485 lub podłączenia ich do rejestratora danych.

- · Linia RS485 nie może być dłuższa niż 1000 m.
- Przypisz każdemu inwerterowi własny adres Modbus (od 1 do 31), korzystając z wyświetlacza LCD.
- Na ostatnim falowniku, między pinami RS485+ a RS485-, należy umieścić rezystor końcowy 120 omów.

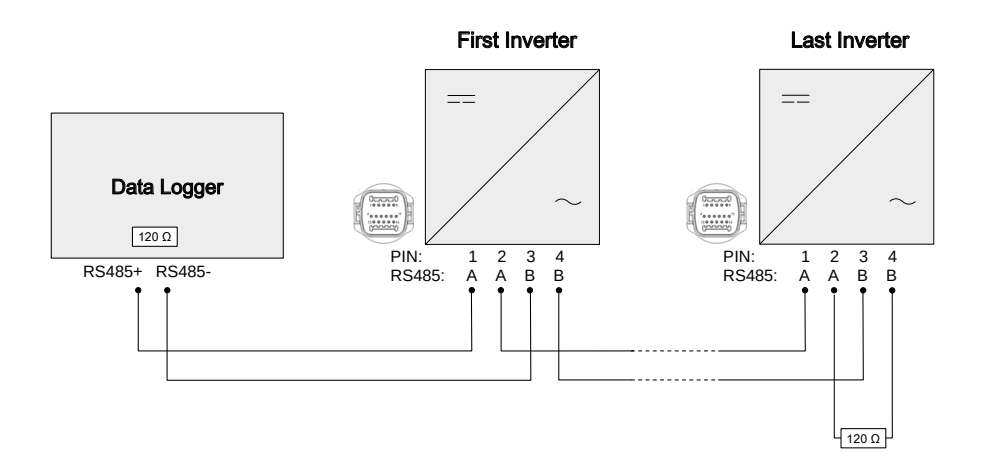

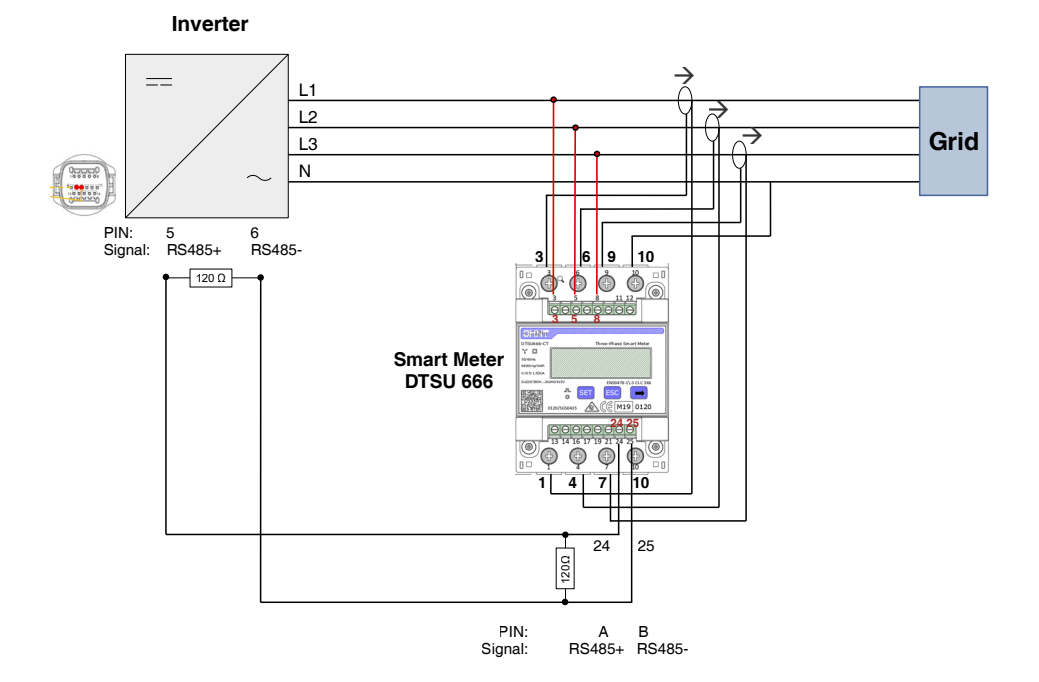

## Adapter WiFi, GPRS, Ethernet

Po zainstalowaniu rejestratora, falowniki mogą bezpośrednio przesyłać dane operacyjne, energetyczne i alarmowe do portalu monitorowania SolarMAN.

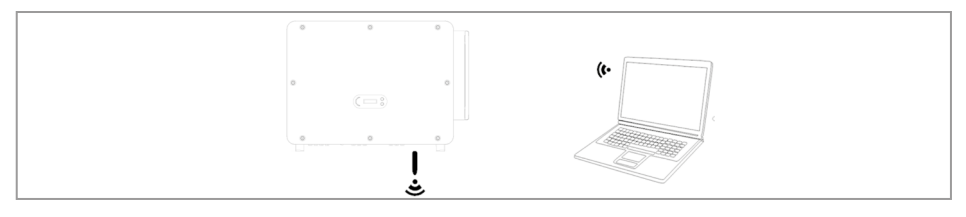

Rejestratory używają wyjściowego portu TCP 10000, który w niektórych routerach internetowych może być zablokowany.

## Konfiguracja adaptera WiFi za pomocą przeglądarki internetowej

Przygotowanie: Adapter WiFi został zainstalowany zgodnie z poprzednim rozdziałem, a falownik SOFAR jest uruchomiony.

Wykonaj następujące kroki, aby skonfigurować adapter WiFi:

- Połącz swój komputer lub smartfon z siecią WiFi adaptera WiFi. Nazwa tej sieci WiFi to "AP", po której następuje numer seryjny adaptera WiFi (patrz: tabliczka znamionowa). Po wyświetleniu monitu o hasło należy je wprowadzić – znajduje się ono na etykiecie adaptera WiFi (PWD).
- 2. Otwórz przeglądarkę internetową i wprowadź adres 10.10.100.254.
- ✓ Zalecane przeglądarki: Internet Explorer 8+, Google Chrome 15+, Firefox 10+
- Wprowadź nazwę użytkownika i hasło oba domyślnie brzmią "admin". Zostanie otwarta strona "Status".
- 4. Kliknij "Wizard", aby skonfigurować adapter WiFi i zapewnić mu dostęp do Internetu.
  - Adapter WiFi zaczyna przesyłać dane do SolarMAN.
- Zarejestruj swój system na stronie home.solarmanpv.com. W tym celu wprowadź numer seryjny znajdujący się na adapterze rejestratora. Instalatorzy korzystają z portalu pod adresem pro.solarmanpv.com.

## Konfigurowanie adaptera WiFi za pomocą aplikacji

#### W celu pobrania aplikacji:

 Wyszukaj "SOLARMAN" w sklepie Apple lub Google Play lub użyj następującego kodu QR: SOLARMAN Smart (dla użytkowników końcowych)

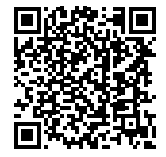

# 7 Pierwsze uruchomienie

## UWAGA

Uszkodzenie falownika z napięć DC/AV poza dopuszczalnym zakresem Napięcie DC/AC poza dopuszczanym zakresem może spowodować zniszczenie falownika

- Upewnij się, że wartości napięć DC i AC mieszczą się w dopuszczalnym zakresie falownika.
- Podłączenie do sieci AC: Za pomocą multimetru potwierdzić, że trzy przewody i PE są prawidłowo podłączone.
- Podłączenie PV DC: Za pomocą multimetru potwierdzić, że biegun dodatni i ujemny łańcuchów PV i Voc każdego z łańcuchów są poniżej maksymalnej wartości wejścia DC falownika.

## 7.1 Uruchamianie falownika

- 1. Włącz przełącznik DC.
- 2. Włącz wyłącznik obwodu AC.
  - Gdy moc wyjściowa DC generowana przez system fotowoltaiczny jest na wystarczającym poziomie, falownik uruchamia się automatycznie. Prawidłowe działanie sygnalizowane jest wyświetleniem na ekranie komunikatu **Prawidłowy**.

Jeśli falownik wyświetla komunikat o błędzie, zapoznaj się z rozdziałem Rozwiązywanie problemów na stronie 60 aby uzyskać pomoc.

## 7.2 Ustawienia wstępne

Kiedy falownik jest uruchamiany po raz pierwszy lub po zresetowaniu, należy skonfigurować następujące ustawienia:

- 1. Język
- 2. Ustawienie daty i godziny
- 3. Wybór kraju
- 4. Wybór kodu sieci

- Operatorzy sieci dystrybucyjnych w różnych krajach mają różne wymagania dotyczące podłączenia do sieci falowników fotowoltaicznych sprzężonych z siecią.
- Upewnij się, że wybrano właściwy kod kraju zgodnie z wymaganiami władz regionalnych i skonsultuj się z wykwalifikowanym elektrykiem lub pracownikami organów odpowiedzialnych za bezpieczeństwo sieci elektrycznej.
- SOFARSOLAR nie ponosi odpowiedzialności za konsekwencje wybrania nieprawidłowego kodu kraju.
- Wybrany kod kraju ma wpływ na monitorowanie sieci urządzeń. Falownik stale sprawdza ustawione limity i w razie potrzeby odłącza urządzenie od sieci.

## 7.3 Ustawienia aplikacji SOFAR na smartfon

Aplikacja jest dostępna na systemy Android i iOS i umożliwia łatwą wstępną konfigurację oraz zaawansowane konfiguracje.

Link do pobrania:

| IOS | System Android |
|-----|----------------|
|     |                |

Po włączeniu falownika aplikacja przez Bluetooth wyszukuje urządzenie pod jego numerem seryjnym. Aplikacja wymaga zarejestrowania użytkownika podczas pierwszego uruchomienia.

Na życzenie można dostosować poziom uprawnień korzystając z pomocy zespołu serwisowego SOFAR.

Jeśli połączenie Bluetooth nie działa, należy przeprowadzić aktualizację oprogramowania układowego falownika.

SCIFAR

## 8 Obsługa

## 8.1 Panel sterowania i wyświetlacz

### Przyciski i podświetlenie wyświetlacza

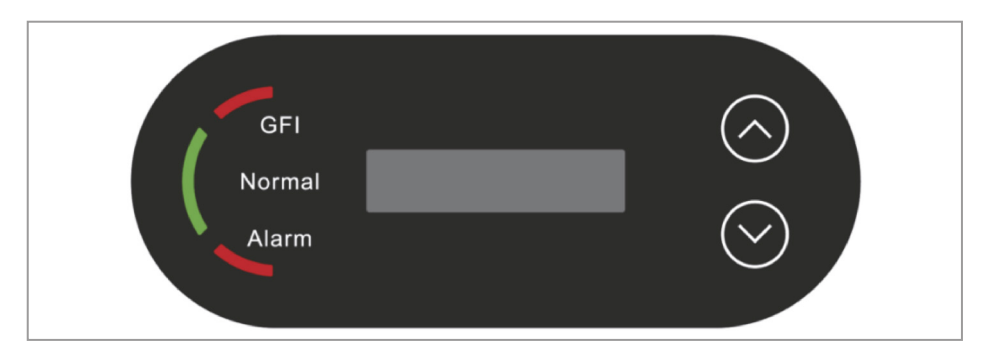

| Element                                              | Opis                                                                                                    |
|------------------------------------------------------|----------------------------------------------------------------------------------------------------|
| $\bigcirc$                                           | <b>Przycisk "Do góry"</b><br>Krótkie naciśnięcie: Wybór poprzedniego elementu menu<br>Długie naciśnięcie: Wyjście z menu |
| $\odot$                                              | <b>Przycisk "W dół"</b><br>Krótkie naciśnięcie: Wybór następnego elementu menu<br>Długie naciśnięcie: Wejście w funkcję  |
| LED GFI (czerwona)                                   | Świeci się: GFCI fault                                                                                                   |
| LED <b>Normal (Prawi-</b><br><b>dłowy)</b> (zielona) | Świeci się: Stan <b>Prawidłowy</b><br>Miga: Stan <b>Oczekiwanie</b> lub <b>Kontrola</b>                                  |
| LED <b>Alarm</b> (czer-<br>wona)                     | Świeci się: <b>Stan nieprawidłowy</b>                                                                                    |

## 8.2 Ekran standardowy

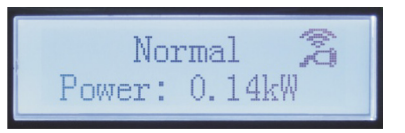

Standardowy wyświetlacz przewijany pokazuje poniższe dane:

- 1. Napięcie i prąd wejściowy PV 1 PV 12
- 2. Wytworzona moc PV
- 3. Dzisiaj wygenerowana energia elektryczna
- 4. Całkowita wygenerowana energia elektryczna
- 5. Napięcie i prąd w sieci
- 6. Napięcie i częstotliwość w sieci

Symbole WiFi i USB w górnym prawym narożniku wskazują stan połączenia.

## 8.3 Wyświetlanie statusu

Poniższa tabela przedstawia różne statusy i ich znaczenie:

| Status                    | Opis                                                                                                    |
|---------------------------|----------------------------------------------------------------------------------------------------|
| Inicjalizacja             | Oprogramowanie sterujące jest uruchamiane.                                                                                                    |
| Wait                      | Sprawdzane są kryteria łączenia. Limity napięcia i częstotliwości<br>muszą mieścić się w określonym zakresie przez określony czas zgod-<br>nie z wybranym kodem kraju.                                                                                                    |
| Sprawdzanie               | Falownik sprawdza rezystancję izolacji, przekaźniki i inne wymogi<br>bezpieczeństwa. Przeprowadzi również autotest, aby upewnić się, że<br>oprogramowanie i sprzęt działają bezbłędnie. W przypadku wystąpie-<br>nia błędu lub usterki falownik przejdzie w stan nieprawidłowy ("Fault")<br>lub trwały ("Permanent"). |
| Stan<br>prawidłowy        | Falownik przechodzi w stan prawidłowy ("Normal") i podaje prąd do sieci                                                                                                    |
| Stan<br>nieprawidłowy     | Falownik przechodzi w stan nieprawidłowy ("Fault") w przypadku wystąpienia błędu lub usterki. Zwykle jest on resetowany automatycz-<br>nie przez falownik.                                                                                                    |
| Stan trwały               | Powtarzające się błędy mogą prowadzić do trwałego błędu, który wymaga zbadania i rozwiązania problemu na miejscu.                                                                                                    |
| Błąd komuni-<br>kacji DSP | Komunikat ten wyświetlany jest, kiedy wystąpi usterka połączenia z<br>płyta sterowania i płyta komunikacji.                                                                                                    |

## 8.4 Struktura menu

► Przytrzymaj przycisk ⊘, aby wyświetlić menu główne.

#### Menu główne

| Menu podrzędne                                           | Co można tu zrobić                                       |
|----------------------------------------------------------|----------------------------------------------------------|
| 1. Settings (Ustawienia)                                 | Zmiana ustawień urządzenia                               |
| 2. Event list<br>(Lista zdarzeń)                         | Wyświetlanie listy aktualnych zdarzeń i historii zdarzeń |
| 3. System information (Informacje systemowe)             | Wyświetlanie informacji o systemie                       |
| 4. Display time<br>(Czas wyświetlacza)                   | Wyświetlanie aktualnego czasu systemowego                |
| 5. Software update<br>(Aktualizacja oprogra-<br>mowania) | Wykonanie aktualizacji oprogramowania                    |

 Naciśnij przycisk () lub (), aby wybrać menu podrzędne i przytrzymaj przycisk, aby je otworzyć.

## Settings (Ustawienia)

Zmiana niektórych ustawień wymaga wprowadzenia hasła (standardowe hasło to 0001). Podczas wprowadzania hasła wciśnij krótko przycisk, aby zmienić cyfrę, a następnie wciśnij i przytrzymaj przycisk, aby zatwierdzić daną cyfrę.

| 1. | Set time (Ustaw godzinę)                | Ustawia czas systemowy falownika.                                                                                                    |
|----|-----------------------------------------|----------------------------------------------------------------------------------------------------|
| 2. | Clear energy<br>(Usuń dane energii)     | Usuwa z falownika zapis ilości całkowitej wytworzonej energii.                                                                                                    |
| 3. | Clear events<br>(Wyczyść wydarzenia)    | Usuwa historyczne zdarzenia zarejestrowane w falow-<br>niku.                                                                                                    |
| 4. | Set Safe code<br>(Ustaw bezpieczny kod) | Falownik musi zostać skonfigurowany z określonym<br>kodem zapisu/kodem kraju, który zostanie zapisany<br>na napędzie USB. Włóż napęd USB do portu komuni-<br>kacyjnego falownika, następnie naciśnij i przytrzymaj<br>przycisk, aby uzyskać dostęp do interfejsu, potem<br>wybierz wymagany kod kraju z listy kodów pasujących<br>do kraju. |

| 5.  | Remote Control<br>(Zdalne sterowanie)                     | Włączenie/wyłączenie lokalnego sterowania falowni-<br>kiem.                                                                                                    |
|-----|-----------------------------------------------------------|----------------------------------------------------------------------------------------------------|
| 6.  | Set energy<br>(Ustaw energię)                             | Ustawienie całkowitej wytworzonej energii.                                                                                                    |
| 7.  | Set address<br>(Ustaw adres)                              | Ustawia adres (kiedy zachodzi potrzeba monitorowa-<br>nia jednocześnie wielu falowników), domyślnie 01.                                                                                                    |
| 8.  | Set input mode<br>(Ustaw tryb wejścia)                    | SOFAR 100125 KTL X-G4 ma 10 MPPT, te MPPT<br>mogą pracować niezależnie lub być podzielone w try-<br>bie równoległym. Użytkownik może zmienić ustawienie<br>odpowiednio do konfiguracji.                             |
| 9.  | Set language<br>(Ustawianie języka)                       | Ustawianie języka wyświetlacza falownika.                                                                                                    |
| 10. | Set Feed-in Limit<br>(Ustawienie ograniczenia<br>dopływu) | Funkcja umożliwia falownikowi skuteczne ograniczenie<br>dopływu mocy do wstępnie zaprogramowanej warto-<br>ści, co działa w połączeniu z inteligentnym licznikiem<br>energii elektrycznej podłączonym do falownika. |
| 11. | Hard Reflux                                               | Tryb ten powoduje odłączenie falownika od sieci, jeśli przekroczone zostanie ograniczenie dopływu.                                                                                                    |
| 12. | Logic interface<br>(Interfejs logiczny)                   | Włącza lub wyłącza interfejs logiczny. Wykorzysty-<br>wane dla następujących norm Australia (AS47777),<br>Europa<br>Ogólnie (50549), Niemcy (4105).                                                                 |
| 13. | IV Curve Scan<br>(Skanowanie krzywej IV)                  | Funkcja umożliwia śledzenie punktu szczytowego<br>maksymalnej mocy, jak również ostrzeżeń o usterkach,<br>analizy błędów i lokalizacji.                                                                             |
| 14. | . Set Power Derate<br>(Ustaw spadek mocy)                 | Ustawia przełącznik funkcji zmniejszania aktywnego obciążenia, procent zmniejszenia obciążenia.                                                                                                    |
| 15. | PCC Select<br>(Wybór PCC)                                 | Wybór sposobu wykrywania PCC punktu mocy/prądu<br>w sieci, włączenia za pomocą menu interfejsu falow-<br>nika będzie również wymagała funkcja miernika energii<br>elektrycznej (miernik PCC).                       |
| 16. | PID Setting<br>(Ustawienie PID)                           | Włącza lub wyłącza funkcję PID. Kiedy moduł PID jest<br>włączony, będzie pracował między godziną 0.00 a<br>4.00. Wbudowane odzyskiwanie PID pozwala zreduko-<br>wać straty energii.                                 |
| 17. | . Set Baud (Ustaw szyb-<br>kość transmisji)               | Wybór protokołu transmisji i ustawienie szybkości transmisji.                                                                                                    |
| 18. | GroundDetection<br>(Wykrywanie masy)                      | Ustawienie zabezpieczenia wykrywania masy.                                                                                                    |

| 19. AFCI Setting<br>(Ustawienie AFCI)       | Włącza funkcję wykrywania łuków elektrycznych w<br>obwodach prądu stałego (AFCI – Arc Fault Circuit<br>Interruptor) w celu ochrony przed pożarami powodo-<br>wanymi przez łuki elektryczne w domowym okablowa-<br>niu elektrycznym.                                                                                                    |
|---------------------------------------------|----------------------------------------------------------------------------------------------------|
| 20. InputSafety<br>(Bezpieczeństwo wejścia) | Importuje pliki GridCode do falownika.<br>Umieść plik z aktualizacją bezpieczeństwa "125 KW-<br>G4_SAFETY.bin" w katalogu głównym folderu Service<br>-General/oprogramowanie sprzętowe napędu flash<br>USB i włóż napęd flash USB do gniazda falownika.<br>Wybierz opcję Włącz. Dla pewności: przejdź do infor-<br>macji o systemie, naciśnij przycisk Safty (Bezpieczeń-<br>stwo) – wyświetlony zostanie wprowadzony kod kraju. |
| 21. SetSafety<br>(Ustaw bezpieczeństwo)     | Po ustawieniu 4. Set Safe code (Ustaw bezpieczny kod)/ 20. InputSafety (Bezpieczeństwo wejścia) z ostatnich funkcji, można bezpośrednio wybrać kod kraju i ustawić go.                                                                                                    |

## Event list (Lista zdarzeń)

Event list (Lista zdarzeń) służy do wyświetlania zapisów zdarzeń. Najnowsze wydarzenia są wymienione na górze.

- 1. Dłużej naciśnij przycisk 🛇 w celu otwarcia 1. Current event (Zdarzenie bieżące): pokazuje zdarzenia w czasie rzeczywistym.
- Krótko naciśnij przycisk v celu otwarcia 2. History Event (Historia zdarzeń): pokazuje historię zdarzeń.
  - Najnowsze wydarzenia są wymienione na górze.

#### Przykład:

001 ID04 2023-05-01 • 001: Numer kolejny usterki

- ID04: Kod błędu (ID, patrz Rozwiązywanie problemów na stronie 60)
- 2023-05-01: data wystąpienia zdarzenia

## System information (Informacje systemowe)

- 1. Typ falownika
- 2. Numer seryjny
- 3. Wersja oprogramowania ogólnego
- 4. Wersja sprzętu ogólnego
- 5. Parametry bezpieczeństwa
- 6. SafetySwVer (wersja wył. bezpieczeństwa)
- 7. Wersja zabezpieczenia sprzętu
- 8. Adres Modbus
- 9. Tryb mocy wejściowej
- 10. Stan zdalny
- 11. Włącz Reflux
- 12. Reflux Power (moc Reflux)
- 13. DRMs0
- 14. DRMn
- 15. Skanowanie MPPT
- 16. Moc czynna
- 17. PCC Select (Wybór PCC)
- 18. Współczynnik mocy
- 19. GroundDetection (Wykrywanie masy)

## 8.5 Aktualizacja oprogramowania

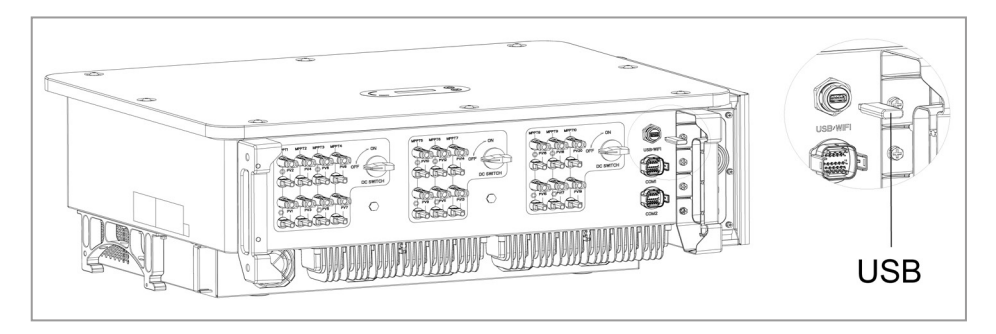

Użytkownik może zaktualizować oprogramowanie za pomocą przenośnego dysku USB. Firma SOFARSOLAR zapewni aktualizację oprogramowania sprzętowego, gdy będzie to konieczne.

- Wyłącz przełączniki DC i AC, a następnie zdejmij osłonę gniazda komunikacyjnego. Jeśli podłączono linię RS485, upewnij się, że nakrętka jest poluzowana. Upewnij się, że linia komunikacyjna nie jest pod napięciem. Zdejmij osłonę, aby zapobiec poluzowaniu się podłączonego złącza komunikacyjnego.
- 2. Włóż pamięć USB do komputera.
- 3. SOFARSOLAR wyśle aktualizację oprogramowania sprzętowego do użytkownika.
- 4. Rozpakuj plik i skopiuj oryginalny plik na pamięć USB. Uwaga: Plik aktualizacji oprogramowania sprzętowego musi znajdować się w podfolderze "firmware"!
- 5. Włóż pamięć USB do złącza USB falownika.
- 6. Włącz przełącznik DC i przejdź do punktu menu "5. Software update (Aktualizacja oprogramowania)" na wyświetlaczu LCD.
- 7. Wprowadź hasło (standardowe hasło to 0715).
- System będzie następnie sukcesywnie aktualizował procesory główne i pomocnicze DSP oraz ARM. Zwracaj uwagę na wyświetlacze.
- Jeśli pojawi się komunikat o błędzie, wyłącz przełącznik DC i poczekaj, aż ekran LCD zgaśnie. Następnie ponownie włącz przełącznik DC i kontynuuj aktualizację od kroku 5.
- Po zakończeniu aktualizacji wyłącz przełącznik DC i poczekaj, aż wyświetlacz LCD zgaśnie.
- 11. Przyłącz wodoszczelne połączenie komunikacyjne.
- 12. Ponownie włącz przełącznik DC i wyłącznik automatyczny AC.
- 13. Aktualną wersję oprogramowania można sprawdzić w menu "3. Software version (Wersja oprogramowania)" w menu SystemInfo (Informacje o systemie).

# 9 Rozwiązywanie problemów

Niniejsza sekcja zawiera informacje i procedury dotyczące usuwania potencjalnych problemów z falownikiem.

#### Aby rozwiązać problemy, wykonaj następujące czynności:

- Sprawdź ostrzeżenia, komunikaty o błędach lub kody błędów wyświetlane na ekranie falownika.
- Jeśli na ekranie nie są wyświetlane żadne informacje o błędzie, sprawdź, czy zostały spełnione następujące wymogi:
- Czy falownik został ustawiony w czystym, suchym i dobrze wentylowanym miejscu?
- Czy przełącznik DC jest w pozycji ON?
- Czy kable są odpowiednio zwymiarowane i wystarczająco krótkie?
- Czy złącza wejściowe, wyjściowe i okablowanie są w dobrym stanie?
- Czy ustawienia konfiguracyjne instalacji są prawidłowe?
- Czy wyświetlacz i kable komunikacyjne są prawidłowo podłączone i nieuszkodzone?

#### Aby wyświetlić zarejestrowane problemy, wykonaj następujące czynności:

- 1. Przytrzymaj przycisk, aby wyświetlić główne menu interfejsu standardowego.
- Wybierz opcję "2. Event list (Lista zdarzeń)" i przytrzymaj przycisk, aby wyświetlić listę zdarzeń.

## 9.1 Alarm zwarcia doziemnego

Falownik jest zgodny z normą IEC 62109-2, paragraf 13.9 dotyczący ochrony przed zwarciem doziemnym.

W przypadku wystąpienia alarmu zwarcia doziemnego, błąd jest wyświetlany na ekranie LCD, zapala się czerwona lampka, a błąd można znaleźć w dzienniku historii błędów.

W przypadku urządzeń wyposażonych w rejestrator zdalny informacje o alarmie można przeglądać na portalu monitorowania i pobierać za pomocą aplikacji na smartfon.

## 9.2 Event list (Lista zdarzeń)

| ID | Nazwa   | Opis                                           | Rozwiązanie                                                                                                    |
|----|---------|------------------------------------------------|----------------------------------------------------------------------------------------------------|
| 01 | GridOVP | Zbyt wysokie napięcie<br>w sieci energetycznej | Jeśli alarm występuje spora-<br>dycznie, przyczyną może być<br>sporadyczny nietypowy stan sieci<br>energetycznej. Falownik automa-<br>tycznie powróci do normalnego<br>stanu pracy, gdy funkcjonowanie<br>sieci energetycznej wróci do<br>normy.<br>Jeśli alarm występuje często,<br>sprawdź, czy napięcie/częstotli-<br>wość sieci mieści się w dopusz-<br>czalnym zakresie. Jeśli tak,<br>sprawdź wyłącznik automatyczny<br>AC i kable AC falownika.<br>Jeśli napięcie/częstotliwość znaj-<br>dują się POZA dopuszczalnym<br>zakresem, a okablowanie AC jest<br>prawidłowe, ale alarm powtarza<br>się, skontaktuj się ze wsparciem<br>technicznym w celu zmiany<br>wartości punktów zabezpieczeń<br>nadmiernego napięcia sieci, zbyt<br>małego napięcia sieci, nadmiernej<br>częstotliwości, zbyt małej często-<br>tliwości, po uzyskaniu zgody od<br>operatora lokalnej sieci energe-<br>tycznej. |
| 02 | GridUVP | Napięcie w sieci jest<br>zbyt niskie           |                                                                                                    |
| 03 | GridOFP | Częstotliwość sieci<br>jest zbyt wysoka        |                                                                                                    |
| 04 | GridUFP | Częstotliwość sieci<br>jest zbyt niska         |                                                                                                    |
| 05 | GFCI    | Usterka upływu łado-<br>wania                  | Sprawdź falownik i okablowanie.                                                                                                    |

| ID | Nazwa           | Opis                                         | Rozwiązanie                                                                                                    |
|----|-----------------|----------------------------------------------|----------------------------------------------------------------------------------------------------|
| 06 | OVRT            | Zakłócenie funkcji<br>OVRT                   | Jeśli alarm występuje sporadycz-<br>nie, przyczyną może być spora-<br>dyczny nietypowy stan sieci ener-<br>getycznej. Falownik automatycznie<br>powróci do normalnego stanu<br>pracy, gdy funkcjonowanie sieci<br>energetycznej wróci do normy.<br>Jeśli alarm występuje często,<br>sprawdź, czy napięcie/częstotli-<br>wość sieci mieści się w dopusz-<br>czalnym zakresie. Jeśli tak,<br>sprawdź wyłącznik automatyczny<br>AC i kable AC falownika.<br>Jeśli napięcie/częstotliwość znaj-<br>dują się POZA dopuszczalnym<br>zakresem, a okablowanie AC jest<br>prawidłowe, ale alarm powtarza<br>się, skontaktuj się ze wsparciem<br>technicznym w celu zmiany<br>wartości punktów zabezpieczeń<br>nadmiernego napięcia sieci, zbyt<br>małego napięcia sieci, nadmiernej<br>częstotliwości, zbyt małej częstotli-<br>wości, po uzyskaniu zgody od ope-<br>ratora lokalnej sieci energetycznej. |
| 07 | LVRT            | Zakłócenie funkcji LVRT                      |                                                                                                    |
| 08 | IslandFault     | Błąd zabezpieczenia<br>wyspowego trybu pracy |                                                                                                    |
| 09 | GridOVPInstant1 | Napięcie wejściowe<br>jest zbyt wysokie      |                                                                                                    |
| 10 | GridOVPInstant2 | Prąd wejściowy nie<br>jest symetryczny       |                                                                                                    |
| 11 | VGridLineFault  | Błąd napięcia<br>linii sieci energetycznej   |                                                                                                    |
| 12 | InvVoltFault    | Błąd napięcia falow-<br>nika                 | Usterki wewnętrzne falownika; wyłącz<br>falownik, odczekaj 5 minut i następnie<br>ponownie włącz falownik. Sprawdź,<br>czy problem został rozwiązany.<br>Jeśli nie, skontaktuj się z działem<br>pomocy technicznej.                                                                                                    |

| ID | Nazwa            | Opis                                                                         | Rozwiązanie                                                                                                    |
|----|------------------|------------------------------------------------------------------------------|----------------------------------------------------------------------------------------------------|
| 13 | RefluxFault      | Przeciążenie ochrony<br>przed prądem zwrotnym                                |                                                                                                    |
| 14 | VGridUnbalance   | Nierównowaga napię-<br>cia sieciowego                                        |                                                                                                    |
| 17 | HwADErrlGrid     | Błąd próbkowania<br>prądu sieci elektro-<br>energetycznej.                   |                                                                                                    |
| 18 | HwADErrDCI(AC)   | Nieprawidłowe prób-<br>kowanie elementu DC<br>prądu sieci energe-<br>tycznej |                                                                                                    |
| 19 | HwADErrVGrid(DC) | Błąd próbkowania<br>napięcia sieci energe-<br>tycznej (DC)                   |                                                                                                    |
| 20 | HwADErrVGrid(AC) | Błąd próbkowania<br>napięcia sieci energe-<br>tycznej (AC)                   |                                                                                                    |
| 21 | HwGFCIFault(DC)  | Błąd próbkowania<br>prądu upływu (DC)                                        |                                                                                                    |
| 22 | HwGFCIFault(AC)  | Błąd próbkowania<br>prądu upływu (AC)                                        |                                                                                                    |
| 24 | HwADErrldc       | Błąd próbkowania<br>prądu wejściowego DC                                     |                                                                                                    |
| 25 | HwADErrDCI(DC)   | 1                                                                            |                                                                                                    |
| 26 | HwADErrldcBranch | 1                                                                            |                                                                                                    |
| 29 | ConsistentGFCI   | Błąd spójności prądu<br>upływu                                               | Usterki wewnętrzne falownika;<br>wyłącz falownik, odczekaj 5 minut<br>i następnie ponownie włącz falow-<br>nik. Sprawdź, czy problem został<br>rozwiązany.<br>Jeśli nie, skontaktuj się z działem<br>pomocy technicznej. |
| 30 | ConsistentVgrid  | Błąd spójności napię-<br>cia sieci                                           |                                                                                                    |

| ID | Nazwa            | Opis                                                                        | Rozwiązanie                                                                                                    |
|----|------------------|-----------------------------------------------------------------------------|----------------------------------------------------------------------------------------------------|
| 31 | ConsistentDCI    | Błąd spójności DCI                                                          |                                                                                                    |
| 33 | SpiCommFault(DC) | Błąd komunikacji SPI<br>(DC)                                                |                                                                                                    |
| 34 | SpiCommFault(AC) | Błąd komunikacji SPI<br>(AC)                                                |                                                                                                    |
| 35 | SChip_Fault      | Błąd układu (DC)                                                            |                                                                                                    |
| 36 | MChip_Fault      | Błąd układu (AC)                                                            |                                                                                                    |
| 37 | HwAuxPowerFault  | Błąd zasilania pomoc-<br>niczego                                            |                                                                                                    |
| 38 | InvSoftStartFail | Nieudany płynny<br>rozruch falownika                                        |                                                                                                    |
| 39 | ArcShutdownAlarm | Ochrona wyłączająca<br>w przypadku wystą-<br>pienia łuku elektrycz-<br>nego | Sprawdź, czy przewód połącze-<br>niowy modułu fotowoltaicznego<br>oraz zaciski mają nieprawidłowy<br>styk powodujący postanie łuku elek-<br>trycznego. Jeśli występuje usterka,<br>należy ją natychmiast naprawić        |
| 41 | RelayFail        | Błąd rozpoznawania<br>przekaźnika.                                          | Usterki wewnętrzne falownika;<br>wyłącz falownik, odczekaj 5 minut<br>i następnie ponownie włącz falow-<br>nik. Sprawdź, czy problem został<br>rozwiązany.<br>Jeśli nie, skontaktuj się z działem<br>pomocy technicznej. |
| 42 | IsoFault         | Niska impedancja<br>izolacji                                                | Sprawdź rezystancję izolacji<br>między panelem fotowoltaicznym<br>a masa (uziemieniem), w przy-<br>padku zwarcia należy natychmiast<br>usunąć usterkę.                                                                   |
| 43 | PEConnectFault   | Usterka uziemienia                                                          | Sprawdź wyjście AC przewodu PE do uziemienia.                                                                                                    |
| 44 | PvConfigError    | Błąd ustawienia trybu<br>wejścia                                            | Sprawdź ustawienie trybu wejścia<br>(równoległy/tryb niezależny) falow-<br>nika. Jeśli nie, zmień tryb wejścia.                                                                                                    |

| ID | Nazwa             | Opis                                                        | Rozwiązanie                                                                                                    |
|----|-------------------|-------------------------------------------------------------|----------------------------------------------------------------------------------------------------|
| 46 | ReversalConnect   | Błąd zamiany biegu-<br>nowości wejścia PV                   | Podłącz panel PV zgodnie z wła-<br>ściwą biegunowością.                                                                                                    |
| 50 | TempErrHeatSink1  | Zabezpieczenie tem-<br>peraturowe radiatora 1               | W przypadku wewnętrznej baterii<br>BMS upewnij się, że kabel NTC<br>baterii jest prawidowo podła                                                                                                    |
| 51 | TempErrHeatSink2  | Zabezpieczenie tem-<br>peraturowe radiatora 2               | czony. Upewnij się, że falownik<br>został zainstalowany w miejscu                                                                                                    |
| 52 | TTempErrHeatSink3 | Zabezpieczenie tem-<br>peraturowe radiatora 3               | bez oddziaływania bezpośred-<br>niego światła słonecznego.<br>Upewnij się, że falownik został                                                                                                    |
| 53 | TempErrHeatSink4  | Zabezpieczenie tem-<br>peraturowe radiatora 4               | zainstalowany w chłodnym/<br>dobrze wentylowanym miejscu.<br>Upewnii się, że falownik został                                                                                                    |
| 54 | TempErrHeatSink5  | Zabezpieczenie tem-<br>peraturowe radiatora 5               | zainstalowany w pozycji piono-<br>wej, a temperatura otoczenia jest                                                                                                    |
| 55 | TempErrHeatSink6  | Zabezpieczenie tem-<br>peraturowe radiatora 6               | temperatury falownika.                                                                                                    |
| 57 | TempErrEnv1       | Zabezpieczenie tem-<br>peratury otoczenia 1                 |                                                                                                    |
| 58 | TempErrEnv2       | Zabezpieczenie tem-<br>peratury otoczenia 2                 |                                                                                                    |
| 59 | TempErrInv1       | Zabezpieczenie tem-<br>peraturowe modułu 1                  |                                                                                                    |
| 60 | TempErrInv2       | Zabezpieczenie tem-<br>peraturowe modułu 2                  | -                                                                                                    |
| 61 | TempErrInv3       | Zabezpieczenie tem-<br>peraturowe modułu 3                  |                                                                                                    |
| 62 | TempDiffErrInv    | Zbyt duża różnica<br>temperatur modułów<br>falownika        |                                                                                                    |
| 65 | BusRmsUnbalance   | Niezrównoważona<br>wartość skuteczna<br>napięcia magistrali | Usterki wewnętrzne falownika;<br>wyłącz falownik, odczekaj 5 minut<br>i następnie ponownie włącz falow-<br>nik. Sprawdź, czy problem został<br>rozwiązany.<br>Jeśli nie, skontaktuj się z działem<br>pomocy technicznej. |

| ID | Nazwa            | Opis                                                                                                    | Rozwiązanie                                                                                                    |
|----|------------------|----------------------------------------------------------------------------------------------------|----------------------------------------------------------------------------------------------------|
| 66 | BusInstUnbalance | Wartość przejściowa<br>napięcia magistrali<br>jest niezrównoważona                                           |                                                                                                    |
| 67 | BusUVP           | Zbyt niskie napięcie<br>magistrali podczas<br>połączenia z siecią<br>energetyczną                            |                                                                                                    |
| 68 | BusZVP           | Niskie napięcie magi-<br>strali                                                                              |                                                                                                    |
| 69 | PVOVP            | Nadmierne napięcie<br>PV                                                                                     | Sprawdź, czy napięcie szeregowe<br>PV (Voc) jest wyższe niż maksy-<br>malne napięcie wejściowe falow-<br>nika. Jeśli tak, dostosuj liczbę<br>paneli PV połączonych szeregowo<br>i zredukuj napięcie szeregowe<br>PV, aby dopasować je do zakresu<br>napięcia wejściowego falownika.<br>Po korekcie, falownik automatycz-<br>nie powraca do stanu normalnego. |
| 71 | LLCBusOVP        | Ochrona przeciwprze-<br>pięciowa magistrali<br>LLC.                                                          | Usterki wewnętrzne falownika;<br>wyłącz falownik, odczekaj 5 minut<br>i następnie ponownie włącz falow-<br>nik. Sprawdź, czy problem został<br>rozwiązany.<br>Jeśli nie, skontaktuj się z działem<br>pomocy technicznej.                                                                                                    |
| 72 | SwBusRmsOVP      | Napięcie magistrali<br>falownika, wartość<br>skuteczna programo-<br>wanej ochrony prze-<br>ciwprzepięciowej. |                                                                                                    |
| 73 | SwBusIOVP        | Napięcie magistrali<br>falownika, wartość<br>chwilowa programo-<br>wanej ochrony prze-<br>ciwprzepięciowej   |                                                                                                    |
| 82 | DciOCP           | Zabezpieczenie nad-<br>prądowe Dci                                                                           |                                                                                                    |

| ID  | Nazwa          | Opis                                                         | Rozwiązanie                                                                                                    |
|-----|----------------|--------------------------------------------------------------|----------------------------------------------------------------------------------------------------|
| 83  | SwIOCP         | Bezzwłoczne zabez-<br>pieczenie prądowe<br>wyjścia           |                                                                                                    |
| 84  | SwBuckBoostOCP | Sekwencja oprogra-<br>mowania BuckBoost                      |                                                                                                    |
| 85  | SwAcRmsOCP     | Skuteczna wartość<br>wyjściowa zabezpie-<br>czenia prądowego |                                                                                                    |
| 86  | SwPvOCPInstant | Ochrona programo-<br>wana przed prądem<br>przetężeniowym PV  | Usterki wewnętrzne falownika;<br>wyłącz falownik, odczekaj 5 minut<br>i następnie ponownie włącz falow-<br>nik. Sprawdź czy problem został |
| 87  | IpvUnbalance   | Nierównomierny rów-<br>noległy przepływ PV                   | rozwiązany.<br>Jeśli nie, skontaktuj się z działem                                                                                         |
| 88  | lacUnbalance   | Niezrównoważony<br>prąd wyjściowy                            | pomocy technicznej.                                                                                                    |
| 89  | SwPvOCP        | Ochrona programo-<br>wana przed prądem<br>przetężeniowym PV  |                                                                                                    |
| 90  | IbalanceOCP    | Zabezpieczenie<br>prądowe równowagi<br>magistrali falownika  | -                                                                                                    |
| 91  | SwAcCBCFault   | Programowe zabez-<br>pieczenie przetęże-<br>niowe AC         |                                                                                                    |
| 98  | HwBusOVP       | Przepięcie sprzętowe magistrali falownika                    |                                                                                                    |
| 99  | HwBuckBoostOCP | Nadmierne przepływy<br>sprzętowe BuckBoost                   |                                                                                                    |
| 102 | HwPVOCP        | Przepełnienia sprzę-<br>towe PV                              |                                                                                                    |
| 103 | HwACOCP        | Nadmierny przepływ sprzętowy AC                              |                                                                                                    |
| 104 | HwDiffOCP      | Sprzętowe przetęże-<br>nie różnicowe                         |                                                                                                    |

| ID  | Nazwa            | Opis                                                      | Rozwiązanie                                                                                                    |
|-----|------------------|-----------------------------------------------------------|----------------------------------------------------------------------------------------------------|
| 105 | MeterCommFault   | Błąd komunikacji<br>liczników                             | Sprawdź, czy okablowanie liczni-<br>ków jest prawidłowe.                                                                                                    |
| 113 | OverTempDerating | Temperatura<br>wewnętrzna jest zbyt<br>wysoka             | Upewnij się, że falownik został<br>zainstalowany w miejscu bez<br>oddziaływania bezpośredniego<br>światła słonecznego.<br>Upewnij się, że falownik został<br>zainstalowany w chłodnym/<br>dobrze wentylowanym miejscu.<br>Upewnij się, że falownik został<br>zainstalowany w pozycji piono-<br>wej, a temperatura otoczenia jest<br>niższa od wartości granicznej<br>temperatury falownika. |
| 114 | FreqDerating     | Zbyt wysoka częstotli-<br>wość AC                         | Upewnij się, że częstotliwość<br>i napięcie sieci mieszczą się<br>w dopuszczalnym zakresie.                                                                                                    |
| 115 | FreqLoading      | Zbyt niska częstotli-<br>wość AC                          |                                                                                                    |
| 116 | VoltDerating     | Napięcie AC jest zbyt<br>wysokie.                         |                                                                                                    |
| 117 | VoltLoading      | Napięcie AC jest zbyt<br>niskie.                          |                                                                                                    |
| 129 | PermHwAcOCP      | Trwała usterka przetę-<br>żenia sprzętowego na<br>wyjściu | Usterki wewnętrzne falownika;<br>wyłącz falownik, odczekaj 5 minut<br>i następnie ponownie włącz falow-<br>nik. Sprawdź, czy problem został<br>rozwiązany.<br>Jeśli nie, skontaktuj się z działem<br>pomocy technicznej.                                                                                                    |
| 130 | PermBusOVP       | Trwała usterka prze-<br>pięciowa magistrali               |                                                                                                    |
| 131 | PermHwBusOVP     | Trwała sprzętowa<br>usterka przepięciowa<br>magistrali    |                                                                                                    |
| 132 | PermIpvUnbalance | Trwała usterka nie-<br>równomiernego<br>przepływu PV      |                                                                                                    |

| ID  | Nazwa            | Opis                                                       | Rozwiązanie                                                                                                    |
|-----|------------------|------------------------------------------------------------|----------------------------------------------------------------------------------------------------|
| 134 | PermAcOCPInstant | Trwała usterka przetę-<br>żenia wyjścia przej-<br>ściowego | Usterki wewnętrzne falownika;<br>wyłącz falownik, odczekaj 5 minut<br>i następnie ponownie włącz falow-<br>nik. Sprawdź, czy problem został<br>rozwiązany.<br>Jeśli nie, skontaktuj się z działem<br>pomocy technicznej. |
| 135 | PermlacUnbalance | Trwała usterka<br>niezrównoważonego<br>prądu wyjściowego   |                                                                                                    |
| 137 | PermInCfgError   | Trwała usterka błędu<br>ustawienia trybu<br>wejścia        | Sprawdź ustawienie trybu wejścia<br>PV (równoległy/tryb niezależny)<br>falownika. Jeśli nie, zmień tryb<br>wejścia PV.                                                                                                   |
| 138 | PermDCOCPInstant | Trwała usterka przetę-<br>żenia wejścia                    |                                                                                                    |
| 139 | PermHwDCOCP      | Trwała usterka prze-<br>kaźnika                            | Usterki wewnętrzne falownika;<br>wyłącz falownik, odczekaj 5 minut<br>i następnie ponownie włącz falow-<br>nik. Sprawdź, czy problem został<br>rozwiązany.                                                               |
| 140 | PermRelayFail    | Niezrównoważone<br>napięcie magistrali                     |                                                                                                    |
| 141 | PermBusUnbalance | Trwała usterka                                             | Jeśli nie, skontaktuj się z działem<br>pomocy technicznej.                                                                                                    |
| 142 | PermSpdFail(DC)  | Ochrona przed prze-<br>pięciami PV                         |                                                                                                    |
| 143 | PermSpdFail(AC)  | Ochrona przed prze-<br>pięciami sieci energe-<br>tycznej   |                                                                                                    |
| 145 | USBFault         | USB fault                                                  | Sprawdź gniazdo USB falownika                                                                                                    |
| 146 | WifiFault        | Usterka WiFi                                               | Sprawdź gniazdo WiFi falownika                                                                                                    |
| 147 | BluetoothFault   | Usterka Bluetooth                                          | Sprawdź połączenie Bluetooth<br>falownika                                                                                                    |

| ID  | Nazwa                | Opis                                                                      | Rozwiązanie                                                                                                    |
|-----|----------------------|---------------------------------------------------------------------------|----------------------------------------------------------------------------------------------------|
| 148 | RTCFault             | Awaria zegara RTC                                                         | Usterki wewnętrzne falownika;<br>wyłącz falownik, odczekaj 5 minut<br>i następnie ponownie włącz falow-<br>nik. Sprawdź, czy problem został<br>rozwiązany.<br>Jeśli nie, skontaktuj się z działem<br>pomocy technicznej. |
| 149 | CommEEPROM-<br>Fault | Komunikacja<br>Błąd pamięci<br>EEPROM płytki                              |                                                                                                    |
| 150 | FlashFault           | Komunikacja<br>Błąd pamięci FLASH<br>płytki                               |                                                                                                    |
| 152 | SafetyVerFault       | Wersja oprogramo-<br>wania jest niespójna<br>z wersją zabezpie-<br>czenia |                                                                                                    |
| 153 | SCILose(DC)          | Błąd komunikacji SCI<br>(DC)                                              |                                                                                                    |
| 154 | SCILose(AC)          | Błąd komunikacji SCI<br>(AC)                                              |                                                                                                    |
| 155 | SCILose (Fuse)       | Błąd komunikacji SCI<br>(bezpiecznik)                                     | -                                                                                                    |
| 156 | SoftVerError         | Niespójne<br>wersje oprogramo-<br>wania                                   | Skontaktuj się w celu uzyskania<br>pomocy technicznej i aktualizacji<br>oprogramowania                                                                                                    |
| 161 | ForceShutdown        | Wymuszone wyłą-<br>czenie                                                 | Falownik wykonuje wymuszone<br>wyłączenie                                                                                                    |
| 162 | RemoteShutdown       | Zdalne wyłączenie                                                         | Falownik jest wyposażony w funk-<br>cję wyłączenia Drms0                                                                                                    |
| 163 | Drms0Shutdown        | Wyłączenie Drms0                                                          | Falownik wykonuje zdalne wyłą-<br>czenie                                                                                                    |
| 165 | RemoteDerating       | Zdalne obniżanie<br>parametrów                                            | Falownik wykonuje zdalną reduk-<br>cję obciążenia                                                                                                    |
| 166 | LogiclfDerating      | Obniżenie para-<br>metrów z interfejsu<br>logicznego                      | Falownik jest obciążany przez<br>działanie interfejsu logicznego                                                                                                    |
| 167 | AlarmAntiRefluxing   | Obniżanie parame-<br>trów zapobiegające<br>cofaniu                        | Falownik został zaimplemento-<br>wany, aby zapobiec spadkowi<br>obciążenia                                                                                                    |

| ID  | Nazwa           | Opis                                     | Rozwiązanie                                               |
|-----|-----------------|------------------------------------------|-----------------------------------------------------------|
| 169 | FanFault1       | Awaria wentylatora 1                     | Sprawdź, czy wentylator 1 falow-<br>nika działa normalnie |
| 170 | FanFault2       | Awaria wentylatora 2                     | Sprawdź, czy wentylator 2 falow-<br>nika działa normalnie |
| 171 | FanFault3       | Awaria wentylatora 3                     | Sprawdź, czy wentylator 3 falow-<br>nika działa normalnie |
| 172 | FanFault4       | Awaria wentylatora 4                     | Sprawdź, czy wentylator 4 falow-<br>nika działa normalnie |
| 173 | FanFault5       | Awaria wentylatora 5                     | Sprawdź, czy wentylator 5 falow-<br>nika działa normalnie |
| 174 | FanFault6       | Awaria wentylatora 6                     | Sprawdź, czy wentylator 6 falow-<br>nika działa normalnie |
| 175 | FanFault7       | Awaria wentylatora 7                     | Sprawdź, czy wentylator 7 falow-<br>nika działa normalnie |
| 176 | MeterCommLose   | Błąd komunikacji<br>liczników            | Sprawdź, czy okablowanie liczni-<br>ków jest prawidłowe   |
| 189 | AFCICommLose    | Utrata komunikacji<br>modułu AFCI        |                                                           |
| 191 | PID_Output_Fail | Niepowodzenie dzia-<br>łania funkcji PID |                                                           |
| 192 | PLC_Com_Fail    | Utrata komunikacji<br>PLC                | Sprawdź, czy okablowanie liczni-<br>ków jest prawidłowe   |

# 10 Konserwacja

Zasadniczo falowniki nie wymagają codziennej lub rutynowej konserwacji. Przed przystąpieniem do czyszczenia należy upewnić się, że przełącznik DC i wyłącznik automatyczny AC między falownikiem a siecią energetyczną zostały wyłączone. Odczekaj co najmniej 5 minut przed przystąpieniem do czyszczenia.

## 10.1 Czyszczenie falownika

Falownik należy czyścić dmuchawą i suchą, miękką ścierką lub miękką szczotką z włosia. NIE czyść falownika wodą, żrącymi chemikaliami, środkami czyszczącymi itp.

## 10.2 Czyszczenie radiatora

W celu zapewnienia prawidłowej, długotrwałej pracy falownika, należy upewnić się, że wokół radiatora jest wystarczająco dużo miejsca na wentylację. Sprawdź radiator pod kątem przeszkód (kurzu, śniegu itp.) i usuń je, jeśli są obecne. Radiator należy czyścić dmuchawą i suchą, miękką ścierką lub miękką szczotką z włosia. NIE czyść radiatora wodą, żrącymi chemikaliami, środkami czyszczącymi itp.

## 10.3 Konserwacja wentylatora i wymiana wentylatora

Wentylatory należy regularnie czyścić i konserwować, aby utrzymać wysoką wydajność i zapewnić odpowiedni poziom bezpieczeństwa.

## A NIEBEZPIECZEŃSTWO

Niebezpieczne napięcie elektryczne w obudowie

Dotknięcie nieosłoniętych części może prowadzić do porażenia prądem i śmierci.

- Przed demontażem modułu wentylatora należy odłączyć urządzenie od zasilania.
- Po odłączeniu falownika od zasilania należy odczekać co najmniej 5 minut przed rozpoczęciem prac.

## UWAGA

Uszkodzone lub zabrudzone wentylatory mogą wpłynąć na sprawność falownika Uszkodzone lub zepsute wentylatory mogą powodować problemy z chłodzeniem, co może doprowadzić do ograniczonego rozpraszania ciepła i niższej wydajności roboczej falownika.

► Regularnie czyścić wentylatory
### SCIFAR

W celu wymiany i konserwacji wentylatora, wykonaj następujące czynności:

- 1. Wykręć wkręt (1) z tacy wentylatorów i odpowiednio go przechowaj.
- Wyciągnij tacę wentylatorów do wyrównania płyty przegrody wentylatorów z obudową falownika SOFAR.
- 3. Odkręć wkręty złączy i rozłącz przewody.
- 4. Wyciągnij tacę wentylatorów.

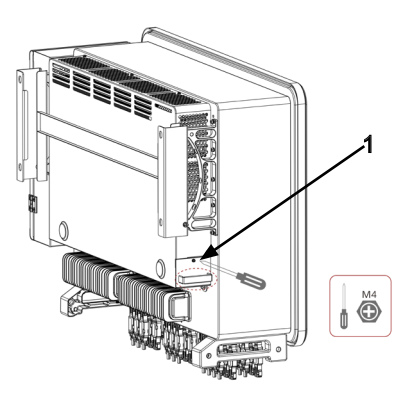

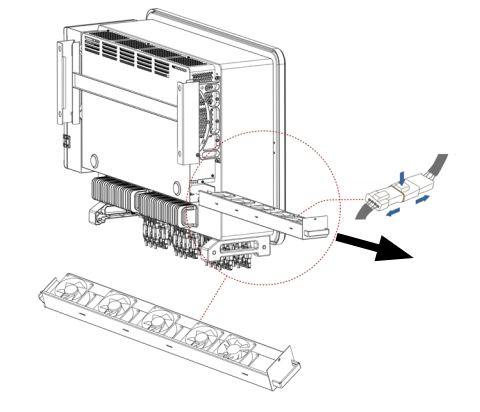

- 5. Usuń opaski kablowe z uszkodzonego wentylatora.
- 6. Zamontuj nowy wentylator.

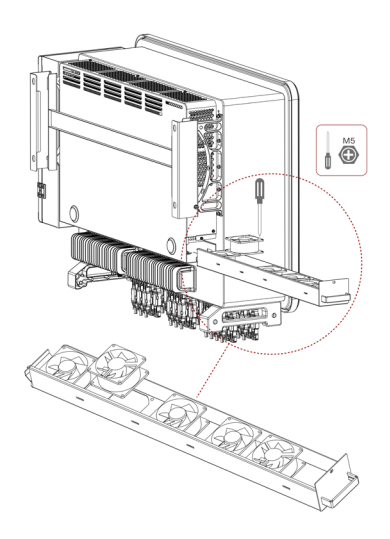

- 7. Przymocuj przewody wentylatora.
- 8. Oczyść tacę wentylatorów i upewnij się, że nie pozostały w niej żadne ciała obce.

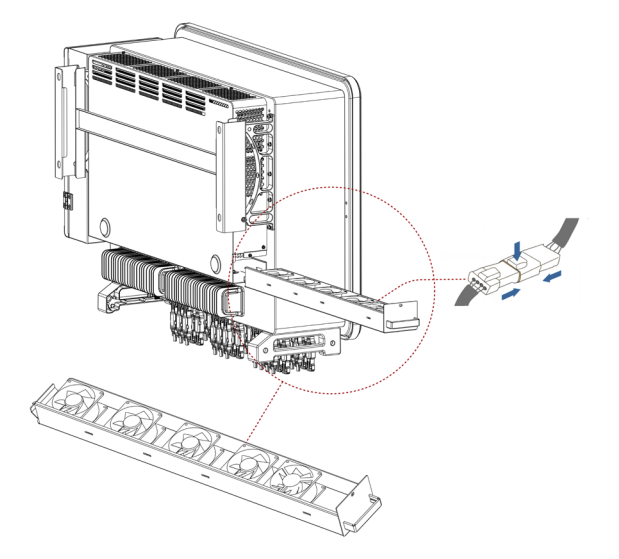

- 9. Wyrównaj tacę wentylatorów z pozycją montażu i wepchnij tacę wentylatorów aż płytka przegrody wentylatorów zrówna się z obudową falownika SOFAR.
- 10. Podłącz prawidłowo przewody, zgodnie z etykietami przewodów.
- 11. Przykręć wkręt (1) na tacy wentylatorów.

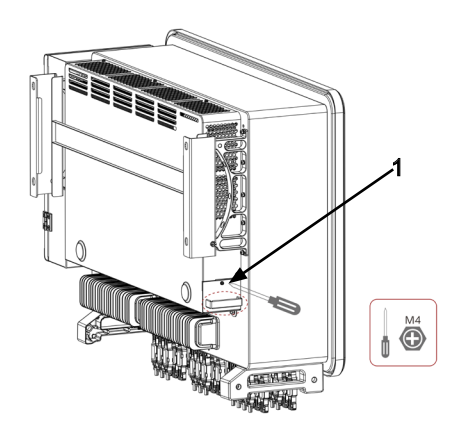

# **11** Dane techniczne

| Arkusz danych                     | SOFAR<br>100KTLX-G4                                                 | SOFAR<br>110KTLX-G4                                                     | SOFAR<br>125KTLX-G4                                                 | SOFAR<br>125KTLX-G4-A                                               |  |  |
|-----------------------------------|---------------------------------------------------------------------|-------------------------------------------------------------------------|---------------------------------------------------------------------|---------------------------------------------------------------------|--|--|
| Wejście DC                        |                                                                     |                                                                         |                                                                     |                                                                     |  |  |
| Maks. napięcie<br>wejściowe       | 1100 V                                                              |                                                                         |                                                                     |                                                                     |  |  |
| Znamionowe<br>napięcie wejściowe  | 625 V                                                               |                                                                         |                                                                     |                                                                     |  |  |
| Napięcie rozruchowe               | 200 V                                                               |                                                                         |                                                                     |                                                                     |  |  |
| Zakres napięcia<br>roboczego MPPT | 180 – 1000 V                                                        |                                                                         |                                                                     |                                                                     |  |  |
| Liczba trackerów<br>MPP           | 10                                                                  |                                                                         |                                                                     |                                                                     |  |  |
| Liczba wejść DC                   | 20                                                                  |                                                                         |                                                                     |                                                                     |  |  |
| Maks. prąd<br>wejściowy MPPT      | 10 – 40 A                                                           |                                                                         |                                                                     |                                                                     |  |  |
| Maks. prąd zwar-<br>ciowy wejścia | 10 – 50 A                                                           |                                                                         |                                                                     |                                                                     |  |  |
| Wyjście (AC)                      |                                                                     |                                                                         |                                                                     |                                                                     |  |  |
| Znamionowa moc<br>wyjściowa       | 100 kW                                                              | 100 kW                                                                  | 110 kW                                                              | 125 kW                                                              |  |  |
| Moc wyjściowa AC                  | 100 kVA<br>przy 45 °C<br>90 kVA<br>przy 50 °C                       | 110 kVA<br>przy 45 ℃<br>100 kVA<br>przy 50 ℃                            | 125 kVA<br>przy 45 °C<br>110 kVA<br>przy 50 °C                      | 125 kVA<br>przy 45 ℃<br>110 kVA<br>przy 50 ℃                        |  |  |
| Maks. prąd<br>wyjściowy           | 152 A<br>przy 380 V<br>145 A<br>przy 400 V<br>139,2 A<br>przy 415 V | 167,2 A<br>przy 380 V<br>159,5 A<br>przy 400 V<br>153,1 A<br>przy 415 V | 190 A<br>przy 380 V<br>181,2 A<br>przy 400 V<br>174 A<br>przy 415 V | 190 A<br>przy 380 V<br>181,2 A<br>przy 400 V<br>174 A<br>przy 415 V |  |  |
| Znamionowe<br>napięcie sieci      | 3/N/PE, 380 V / 400 V / 415 V                                       |                                                                         |                                                                     |                                                                     |  |  |
| Zakres napięcia<br>sieciowego     | 310 – 480 V                                                         |                                                                         |                                                                     |                                                                     |  |  |

| Arkusz danych                                             | SOFAR<br>100KTLX-G4                           | SOFAR<br>110KTLX-G4 | SOFAR<br>125KTLX-G4 | SOFAR<br>125KTLX-G4-A |  |
|-----------------------------------------------------------|-----------------------------------------------|---------------------|---------------------|-----------------------|--|
| Częstotliwość<br>znamionowa                               | 50/60 Hz                                      |                     |                     |                       |  |
| Zakres częstotliwości<br>sieci                            | 45 – 55 Hz / 55 – 65 Hz                       |                     |                     |                       |  |
| Zakres dostosowania<br>mocy czynnej                       | 0 – 100%                                      |                     |                     |                       |  |
| THDi                                                      | <1% (przy 100% P)                             |                     |                     |                       |  |
| Współczynnik mocy                                         | Domyślnie 1 (możliwość dostosowania: +/- 0,8) |                     |                     |                       |  |
| Wstępny prąd<br>zwarcia AC                                | 756,7 A - szczytowy                           |                     |                     |                       |  |
| Wydajność                                                 |                                               |                     |                     |                       |  |
| Sprawność maks.                                           | 98,60 %                                       |                     |                     |                       |  |
| Wydajność<br>europejska                                   | 98,30 %                                       |                     |                     |                       |  |
| Zabezpieczenie                                            |                                               |                     |                     |                       |  |
| Zabezpieczenie<br>przed odwrotną<br>polaryzacją DC        | Tak                                           |                     |                     |                       |  |
| Ochrona przed<br>wyspowym trybem<br>pracy                 | Tak                                           |                     |                     |                       |  |
| Zabezpieczenie<br>przed prądem<br>upływowym               | Tak                                           |                     |                     |                       |  |
| Monitorowanie<br>upływu prądu do<br>ziemi                 | Tak                                           |                     |                     |                       |  |
| Monitorowanie błę-<br>dów łańcuchowych<br>układu PV-array | Tak                                           |                     |                     |                       |  |
| Przełącznik DC                                            | Tak                                           |                     |                     |                       |  |
| Odzyskiwanie PID                                          | Tak                                           |                     |                     |                       |  |
| AFCI                                                      | Tak                                           |                     |                     |                       |  |
| SPD                                                       | PV: typ II standard/ AC: typ II standard      |                     |                     |                       |  |

| Arkusz danych                                     | SOFAR<br>100KTLX-G4                                                         | SOFAR<br>110KTLX-G4 | SOFAR<br>125KTLX-G4 | SOFAR<br>125KTLX-G4-A |  |  |
|---------------------------------------------------|-----------------------------------------------------------------------------|---------------------|---------------------|-----------------------|--|--|
| Dane ogólne                                       |                                                                             |                     |                     |                       |  |  |
| Zakres temperatury otoczenia                      | od -30 do +60°C                                                             |                     |                     |                       |  |  |
| Warunki przechowy-<br>wania                       | Temp. od -40 do 70 °C / wilgotność względna od 0 do 95%,<br>bez kondensacji |                     |                     |                       |  |  |
| Topologia                                         | Beztransformatorowy                                                         |                     |                     |                       |  |  |
| Stopień ochrony                                   | IP66                                                                        |                     |                     |                       |  |  |
| Dopuszczalny zakres<br>wilgotności względ-<br>nej | 0 – 100%                                                                    |                     |                     |                       |  |  |
| Maks. wysokość<br>pracy                           | 4000 m (> 3000 m obniżenie parametrów znamionowych)                         |                     |                     |                       |  |  |
| Ciężar                                            | 75 kg                                                                       |                     |                     |                       |  |  |
| Chłodzenie                                        | Inteligentne chłodzenie powietrzem                                          |                     |                     |                       |  |  |
| Wymiary<br>(szer. × wys. × głęb.)                 | 970 x 695 x 325 mm                                                          |                     |                     |                       |  |  |
| Wyświetlacz                                       | LCD i Bluetooth + aplikacja                                                 |                     |                     |                       |  |  |
| Komunikacja                                       | RS485 / Wi-Fi / Bluetooth, opcjonalnie Ethernet                             |                     |                     |                       |  |  |

#### SCIFAR

### 11.1 Krzywe sprawności

### Wydajność

Zawiera krzywe sprawności dla minimalnego napięcia MPP (UDCMIN = 500 V), maksymalnego napięcia MPP (UDCMAX = 850 V) oraz znamionowego napięcia (UDC, R = 625 V) dla SOFAR 100...125KTLX-G4, w tym SOFAR 100KTLX-G4, SOFAR 110KTLX-G4, SOFAR 125KTLX-G4 (dalej oznaczonych jako 100KTLX-G4, 110KTLX-G4, 125KTLX-G4).

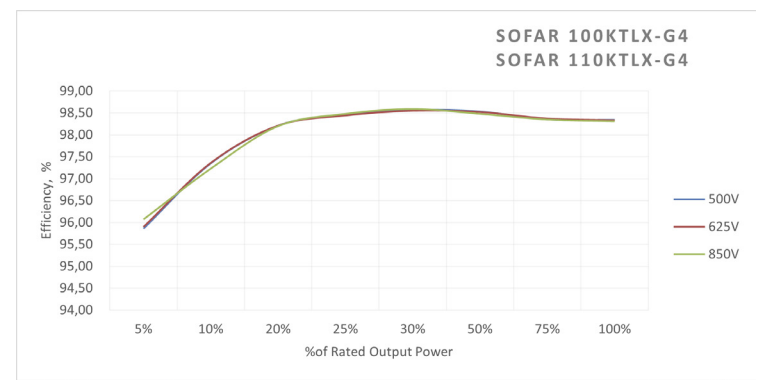

• Maks. wydajność: 98,6 %

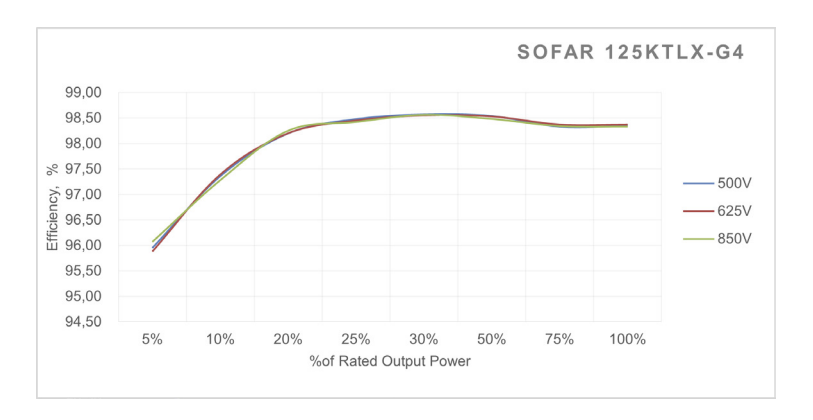

Wydajność europejska: 98,3 %

- Maks. wydajność: 98,6 %
- Wydajność europejska: 98,3 %

### 11.2 Krzywe charakterystyk

Przedstawia krzywe charakterystyk SOFAR 110-125KTLX-G4, w tym SOFAR 110KTLX--G4, SOFAR 125KTLX-G4 (dalej oznaczonych jako 110KTLX-G4, 125KTLX-G4).

### Krzywa spadku parametrów znamionowych zależnie od temperatury

Moc wyjściowa falownika będzie różna w różnych środowiskach, co może spowodować zwiększenie ogólnej żywotności falownika. Dlatego, kiedy temperatura otoczenia jest wysoka, falownik odpowiednio zredukuje moc wyjściową celem zapewnienia bezpiecznej i długotrwałej pracy.

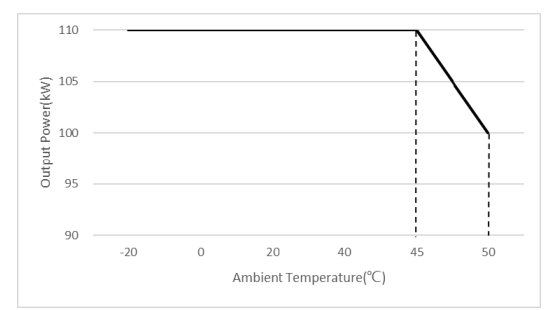

SOFAR 110KTLX-G4 Krzywa spadku parametrów znamionowych zależnie od temperatury

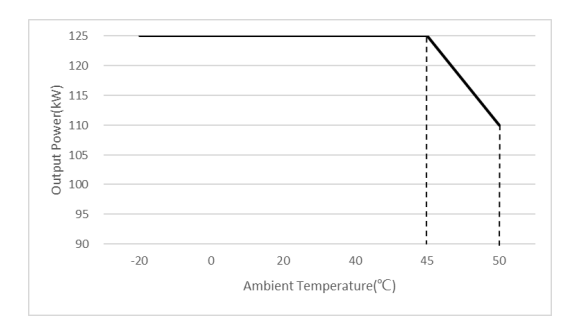

SOFAR 125KTLX-G4 Krzywa spadku parametrów znamionowych zależnie od temperatury

## Opis redukcji obciążenia w różnych warunkach napięcia wejściowego

Różne napięcia wejściowe będą powodować różną redukcję obciążenia wyjścia falownika. Kiedy napięcie wyjściowe wynosi 500 V – 850 V, falownik może zapewnić wystarczającą moc wyjściową. Kiedy napięcie wejściowe jest wyższe, moc będzie stopniowo spadać celem zapewnienia długotrwałego i niezawodnego działania urządzenia. Zaleca się, aby znamionowe napięcie wejściowe użytkownika wynosiło 625 V, a napięcie obwodu otwartego 890 V, celem zapewnienia najwyższej sprawności wyjścia falownika i uzyskania najlepszego wytwarzania energii.

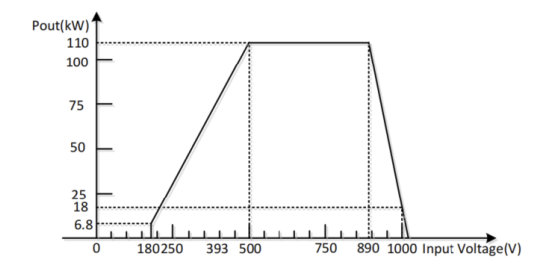

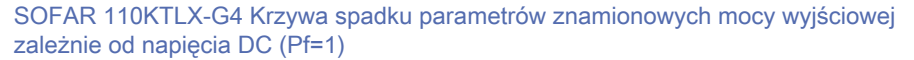

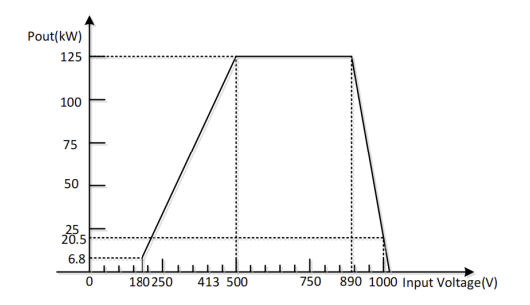

SOFAR 125KTLX-G4 Krzywa spadku parametrów znamionowych mocy wyjściowej zależnie od napięcia DC (Pf=1)

### Krzywa spadku parametrów znamionowych napięcia AC

Zakres napięcia roboczego falownika wynosi 310 V – 480 V, a napięcie znamionowe 380 V / 400 V / 415 V. Kiedy napięcie sieci energetycznej spada (VAC > 310 V), falownik zmniejszy moc wyjściową. Sytuacja ta może prowadzić do przegrzania niektórych części falownika, powodując potencjalne zagrożenia takie jak przegrzanie i przeciążenie. W takim przypadku falownik automatycznie dostosowuje moc wyjściową zgodnie z napięciem sieci energetycznej w celu zapewnienia, że prąd wyjściowy AC mieści się w dopuszczalnym zakresie i zagwarantowania bezpiecznej pracy urządzenia. Zasadniczo zaleca się, aby użytkownik skonfigurował napięcie znamionowe jako 380 V AC / 400 V AC / 415 V AC, w celu uzyskania maksymalnego wytwarzania energii.

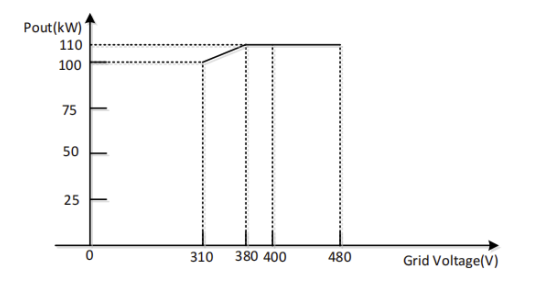

SOFAR 110KTLX-G4 Krzywa spadku parametrów znamionowych zależnie od napięcia AC (Pf=1)

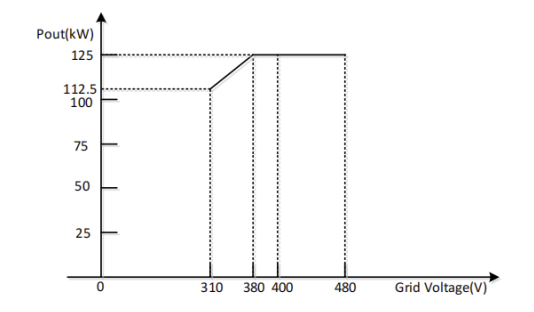

SOFAR 125KTLX-G4 Krzywa spadku parametrów znamionowych zależnie od napięcia AC (Pf=1)

### Krzywa spadku parametrów znamionowych zależnie od pułapu

W miejscach na dużej wysokości gęstość powietrza jest niska i cząstki są bardziej skłonne do jonizacji w rozrzedzonym powietrzu. Kiedy szczeliny i odległości między wewnętrznymi elementami falownika są ustalone, na etapie projektowym elektrowni fotowoltaicznej, konieczne jest ograniczenie napięcia DC zgodnie z krzywą poniżej, celem zapewnienia bezpieczeństwa elektrycznego.

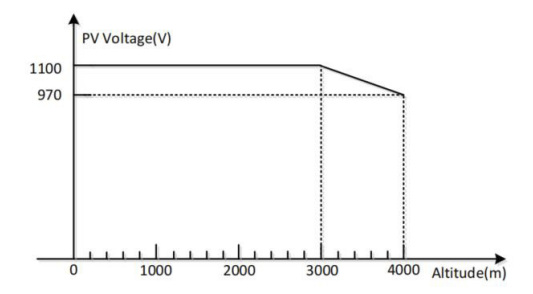

Krzywa spadku parametrów znamionowych zależnie od pułapu [Spadek napięcia] (Pf=1)

### Oświadczenie

W praktycznym zastosowaniu występuje szereg niepewności, które mogą prowadzić do różnic między danymi z wykorzystania rzeczywistego a testowego.

Dlatego zawarte tutaj informacje podawane są wyłącznie w celach referencyjnych. Firma SOFARSOLAR może zmienić informacje w dowolnym momencie, bez uprzedniego powiadomienia.

## 12 Deklaracja zgodności

Niniejszym firma SOFARSOLAR deklaruje, że wyposażenie radiowe typu SOFAR 100...125KTLX-G4 jest zgodne z Dyrektywą 2014/53/WE.

Pełny tekst deklaracji zgodności z wymaganiami WE dostępny jest pod następującym adresem: www.sofarsolar.com

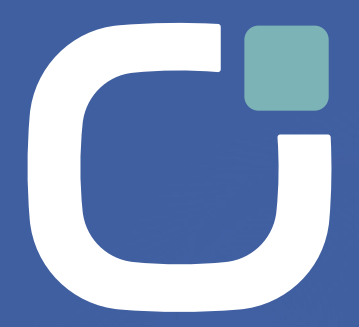

### ENERGY TO POWER YOUR LIFE

#### ADRES

Shenzhen SOFARSOLAR Co., Ltd. 11/F, Gaoxinqi Technology Building, District 67, XingDong Community, XinAn Street Bao'An District, Shenzhen, Chiny

ADRES E-MAIL info@sofarsolar.com

Strona internetowa www.sofarsolar.com

(SOFARSOLAR Q)

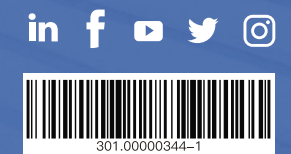